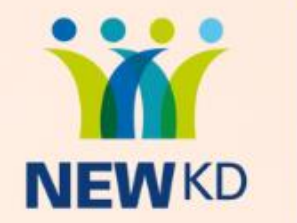

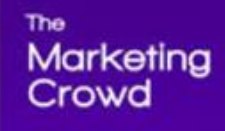

# HOW TO USE REELS ON INSTAGRAM

#### Welcome

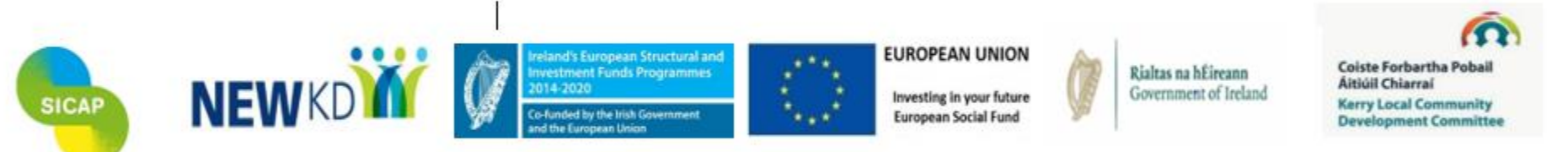

The Social Inclusion and Community Activation Programme (SICAP) 2018-2022 is funded by the Irish Government through the Department of Rural and Community Development and co-funded by the European Social Fund under the Programme for Employability, Inclusion and Learning (PEIL) 2014-2020

Social Inclusion &

Programme

**Community Activation** 

#### What We Will Cover

#### 1. What are Instagram Reels?

- Why businesses are seeing significantly more reach and engagement with Reels
- 2. Finding examples of Reels and great music
  - How to find examples of Reels for your industry or by similar businesses to yours
  - How to ensure you get the full music library
  - How to save and use music from other Reels that you like
- 3. Lots of examples of how Irish businesses are using Reels
- 4. Demo 1 How to create a Reel that involves just video clips, music and text
- 5. Demo 2: How to create a Reel by speaking to the camera
- Video making equipment you should consider
- How to design a cover for your Reel in Canva
- 6. Demo 3: How to create a Reel by adding a voiceover (Using the inbuilt tool in Reels)
- 7. Demo 4: How to create a Reel using Reel templates
- 8. How to check the Analytics / Insights for your Reels
- 9. How to share your Reel to your story

#### What are Instagram Reels?

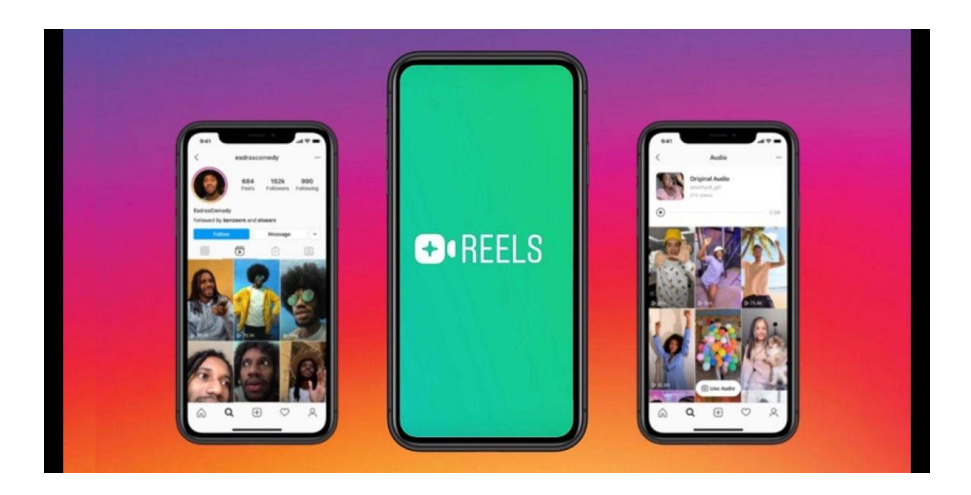

#### About Reels...

- 1. It is Instagram's version of TikTok
- You can create videos up to 90 seconds using Instagram's video creation / editing tool
- Any video up to 15 minutes long that you want to send out as a post is turned into a Reel
- 4. You can add any music track to the video using Instagram's music library
- 5. You can add text, stickers etc just like Stories

#### Where to they appear?

- 1. Reels appear in the feeds of your followers
- 2. There is also a dedicated Reels feed so your Reel can get in front of non followers if Instagram feels it is interesting.
- 3. Reels also appear in search results
- You can also share your Reel to your story and users can share your Reel to their stories
- 5. Your Reels appear in your profile grid and in their own Reels grid

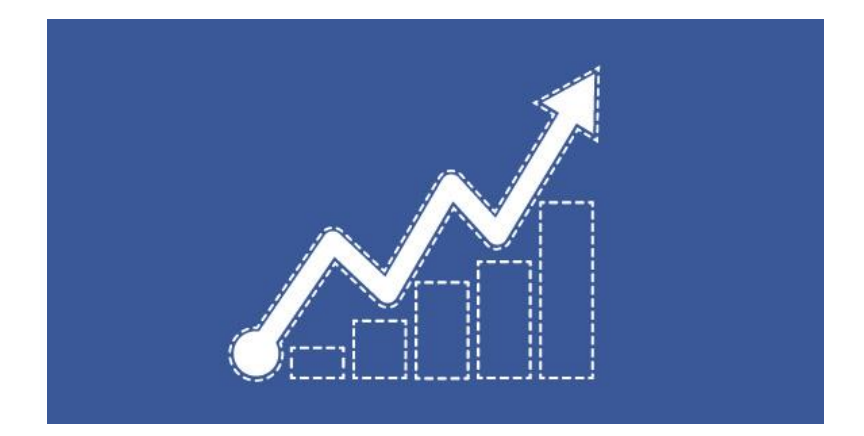

TikTok is a threat to Facebook and Instagram and they don't want people leaving Instagram to post TikToks

So the Instagram Algorithm is really pushing Reels. When you post a Reel ...

- It will reach more of your followers in their newsfeeds so you get more reach
- People enjoy the music and fun element of Reels so they tend to get more engagement
- If the Algorithm thinks your Reel is interesting it shows your Reel to non followers in the dedicated Reels feed so your can reach a lot more non followers that you can with posts or Stories. This can result in more followers.

Therefore, Reels can get you more reach, engagement and followers.

# What We Will Cover

- 1. What are Instagram Reels?
  - Why businesses are seeing significantly more reach and engagement with Reels
- 2. Finding examples of Reels and great music
  - How to find examples of Reels for your industry or by similar businesses to yours
  - How to ensure you get the full music library
  - How to save and use music from other Reels that you like
- 3. Lots of examples of how Irish businesses are using Reels
- 4. Demo 1 How to create a Reel that involves just video clips, music and text
- 5. Demo 2: How to create a Reel by speaking to the camera
- Video making equipment you should consider
- How to design a cover for your Reel in Canva
- 6. Demo 3: How to create a Reel by adding a voiceover (Using the inbuilt tool in Reels)
- 7. Demo 4: How to create a Reel using Reel templates
- 8. How to check the Analytics / Insights for your Reels
- 9. How to share your Reel to your story

#### How to find Reels to do with a specific topic

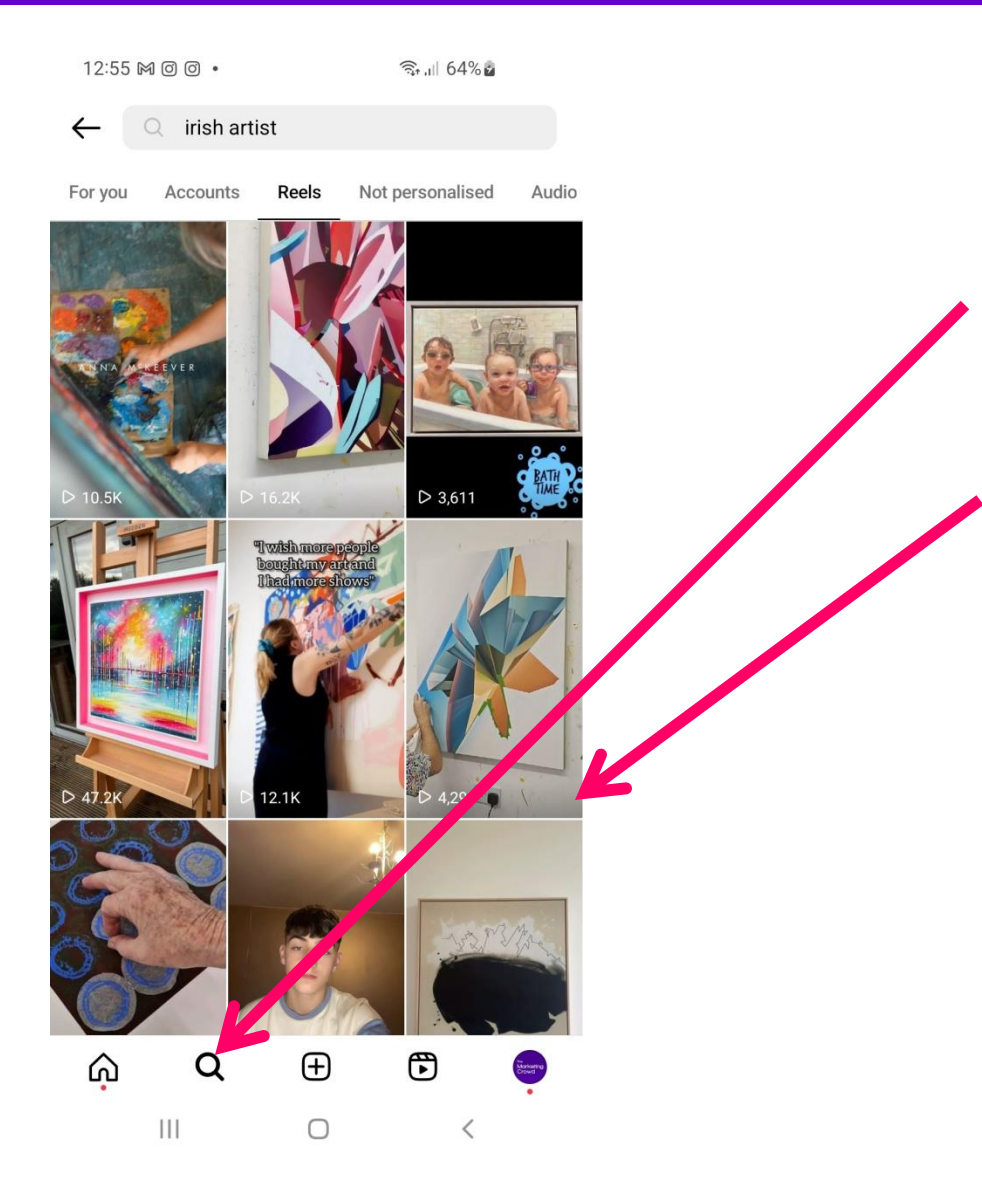

- Tap on search in the navigation
- Type in a search term e.g. Irish artist
- Tap on Reels

You are now shown all the reels that contain those search terms in the caption area of the Reel – including hashtags

#### How to find Reels that a specific account has posted

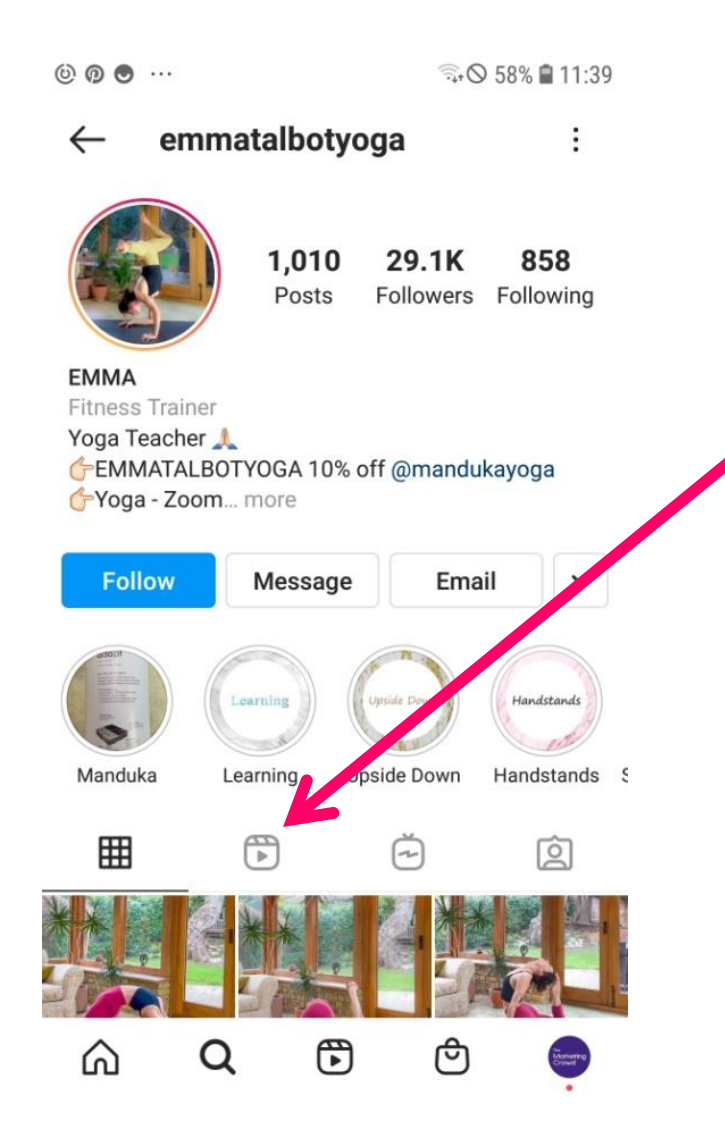

Go to an Instagram profile of an account within your industry

Next to the grid icon, tap on the Reel icon

You can now browse through the Reels in their Reel grid

o in A 🖘 🛇 53% 🙆 11:56 ← Account **Contacts Syncing** Sharing to Other Apps Cellular Data Use **Original Posts Request Verification** Posts You've Liked **Recently Deleted Branded Content Tools** Switch Account Type Add New Professional Account ŝ Q

Music is central to most Reels.

However, if you have a business account You do not get the best music library. You get A library of copyright free music.

The only accounts that get the full library of music (containing all the latest songs) are personal and creator accounts.

Therefore, many businesses have switched to a Creator account. You can do that in Settings / Account Settings.

#### How to migrate

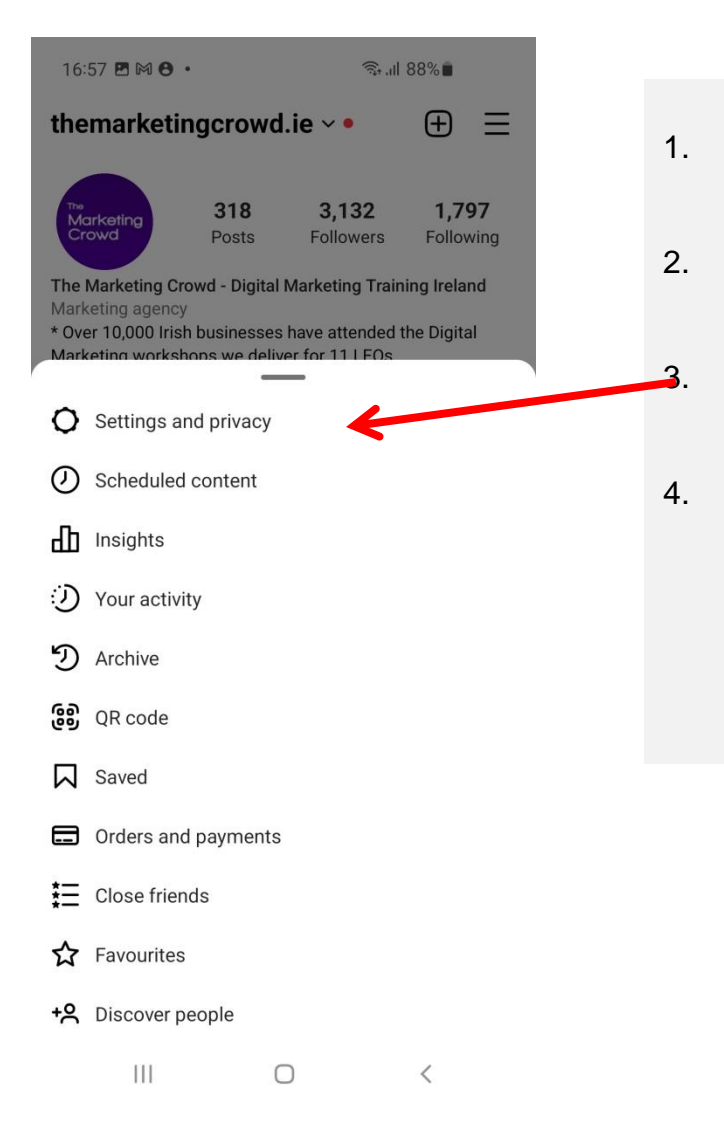

|                              | 16:57 🖻 🕅 😁 · 🛛 🖘 🔊 🕯 🕯           |
|------------------------------|-----------------------------------|
| Click on your profile        | $\leftarrow$ Settings and privacy |
| ICON IN THE DOTION NGIT      | How you use Instagram             |
| Then click on menu top right | ♠ Notifications >                 |
|                              | O Time spent >                    |
| and privacy                  | For professionals                 |
| Then tap Creator Tools       | Creator tools and controls        |
| and controls (or             | What you see                      |
| business tools and controls) | ☆ Favourites 17 >                 |
| ,                            | ∑ Muted accounts 1 >              |
|                              | Sensitive content                 |
|                              |                                   |
|                              | Who can see your content          |
|                              | Close friends                     |
|                              |                                   |
|                              |                                   |
|                              |                                   |

#### How to migrate

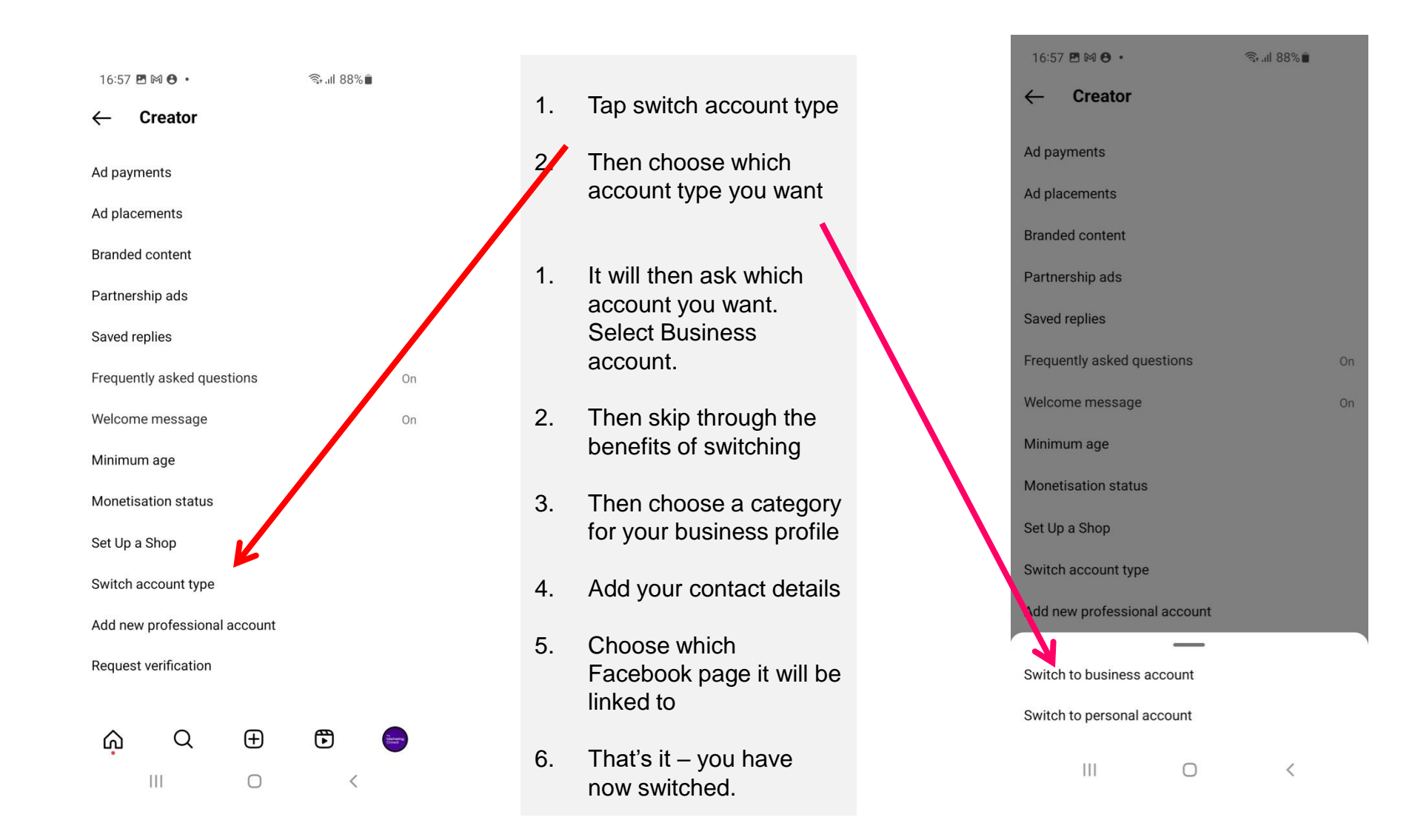

#### How to save and use music from other Reels that you like

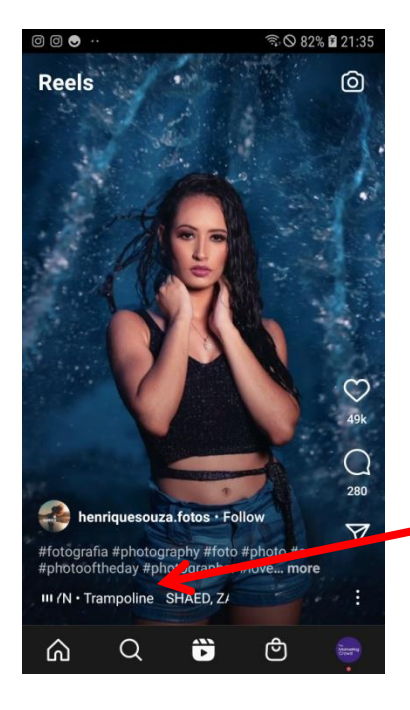

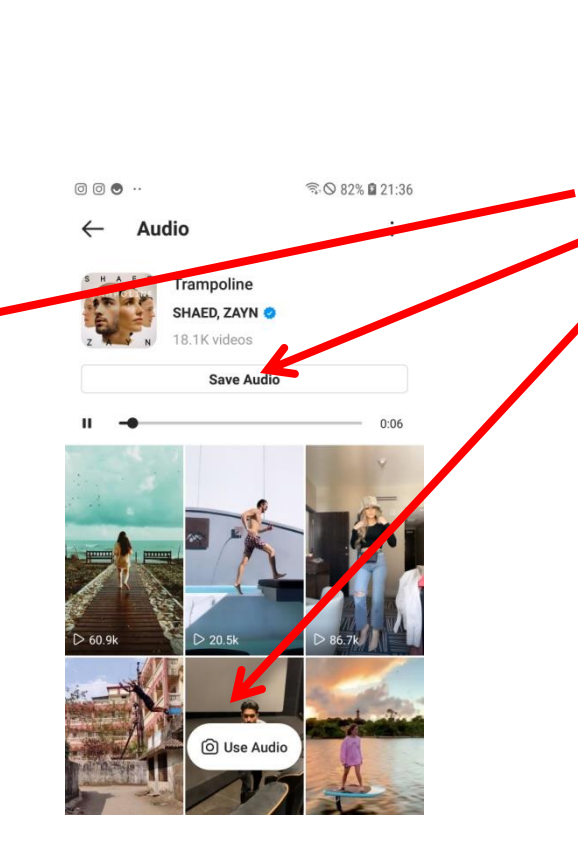

When you are watching a Reel, if you like the music you can save it and then it will be available for you when you go to create a Reel.

- I. Tap on the name of the music track
- . Tap Save Audio
- . Or to create a Reel right now using the audio simply tap Use Audio

# What We Will Cover

- 1. What are Instagram Reels?
  - Why businesses are seeing significantly more reach and engagement with Reels
- 2. Finding examples of Reels and great music
  - How to find examples of Reels for your industry or by similar businesses to yours
  - How to ensure you get the full music library
  - How to save and use music from other Reels that you like
- 3. Lots of examples of how Irish businesses are using Reels
- 4. Demo 1 How to create a Reel that involves just video clips, music and text
- 5. Demo 2: How to create a Reel by speaking to the camera
- Video making equipment you should consider
- How to design a cover for your Reel in Canva
- 6. Demo 3: How to create a Reel by adding a voiceover (Using the inbuilt tool in Reels)
- 7. Demo 4: How to create a Reel using Reel templates
- 8. How to check the Analytics / Insights for your Reels
- 9. How to share your Reel to your story

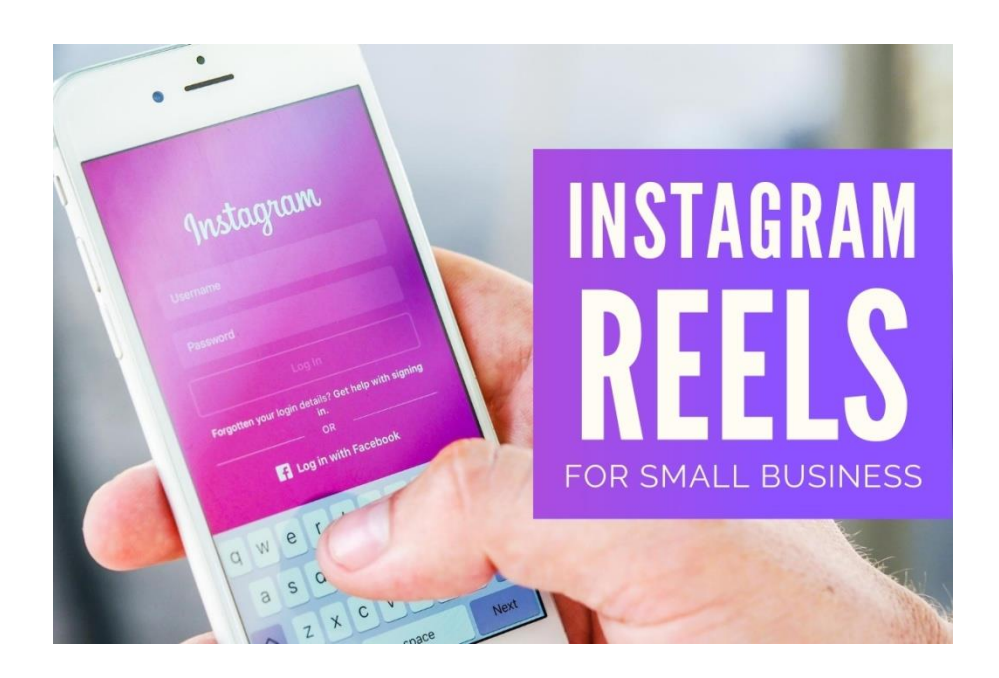

You could use Reels to ...

- 1. Showcase your products product demonstrations, how to use your product
- 2. Showcase your service
- 3. Share Educational content Advice and "How To"
- 4. Inspire people beautiful scenery if you are a tour guide, fitness if you own a gym
- 5. Show behind the scenes activity at work
- Show your personality Reels is a great way to show your sense of humour and your fun side

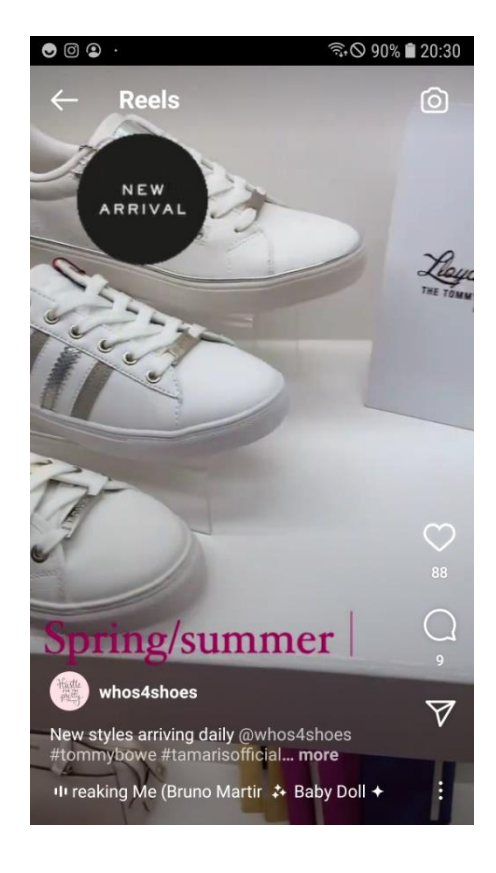

Shoe shops, Boutiques, Beauty products etc.

These Reels are typically made as

1) Video, music and text

Shoot your video and then add music and text

Check these accounts for examples... @whos4shoes @lovecherishboutique @Jadorebeauty.ie @vivienne\_mccarthy

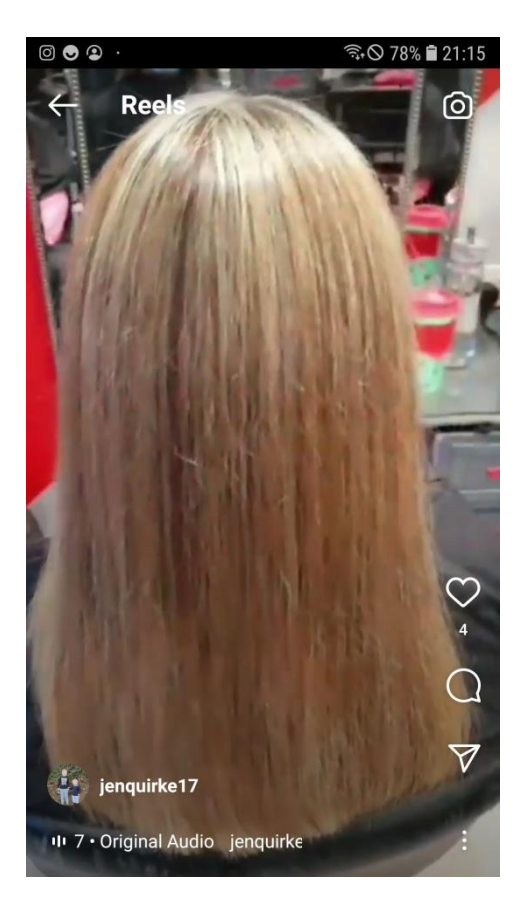

Gardeners, Hair Salons, Nail bars, Restaurants etc.

These Reels are typically made as

1) Video, music and text

Shoot your video and then add music and text

Check these accounts for examples... @jenquirke17 @james\_todman @allyearround @wholesomeirl

#### **Examples of "Giving Advice" Reels from coaches**

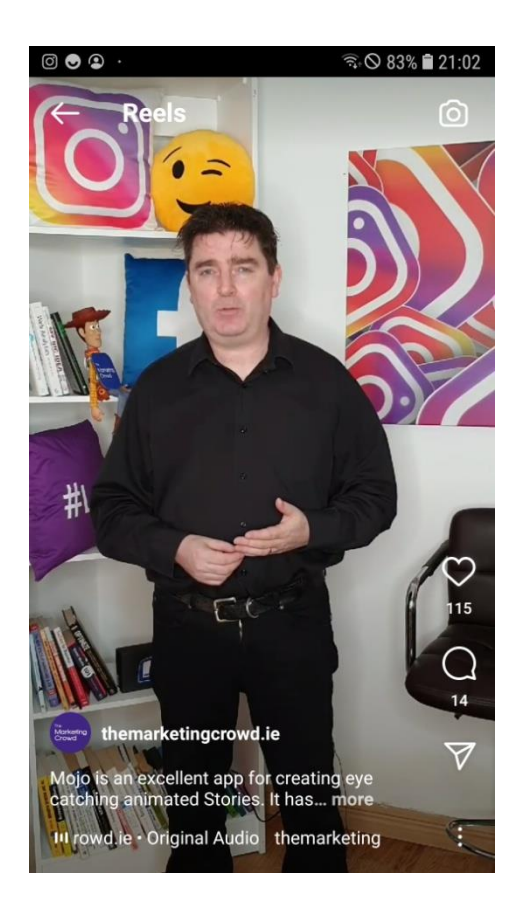

Life coach, mindfulness coach, parenting coach, marketing consultants etc.

These Reels are typically made as

1) Video, music and text

Shoot your video and then add music and text

- 2) Someone speaks throughout the Reel
- 3) Someone speaks at the start and then voiceover on video clips

Check these accounts for examples... @drjuliesmith @cilliankeane\_ @jenay.rose @themarketingcrowd.ie @elisedarma @irishbeautyfairy

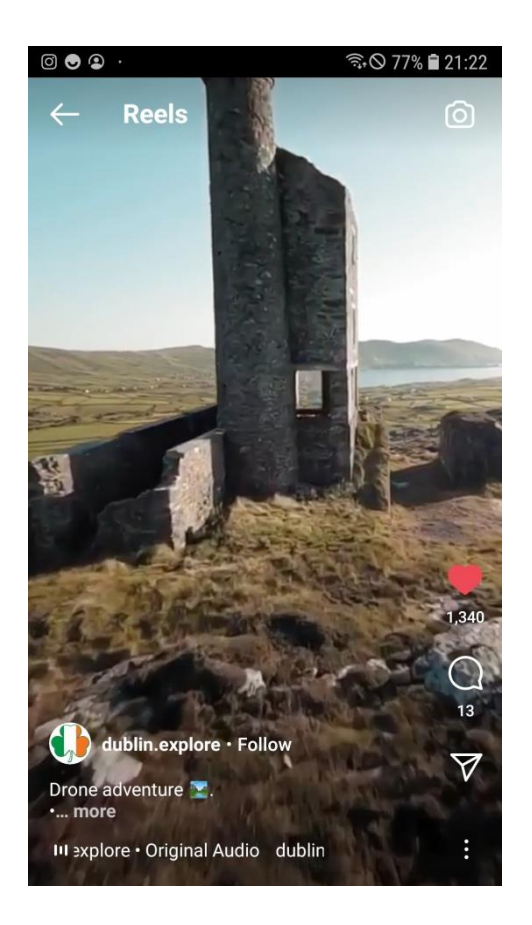

# Hotels, Guesthouses, Tour Guides, Coach companies, Travel vloggers

#### These Reels are typically made as

#### 1) Video, music and text

Shoot your video and then add music and text

Check these accounts for examples... @sandymakessense @dublin.explore @greenmounthousedingle @butlersprivatetours

#### **Examples of "Behind the scenes " Reels**

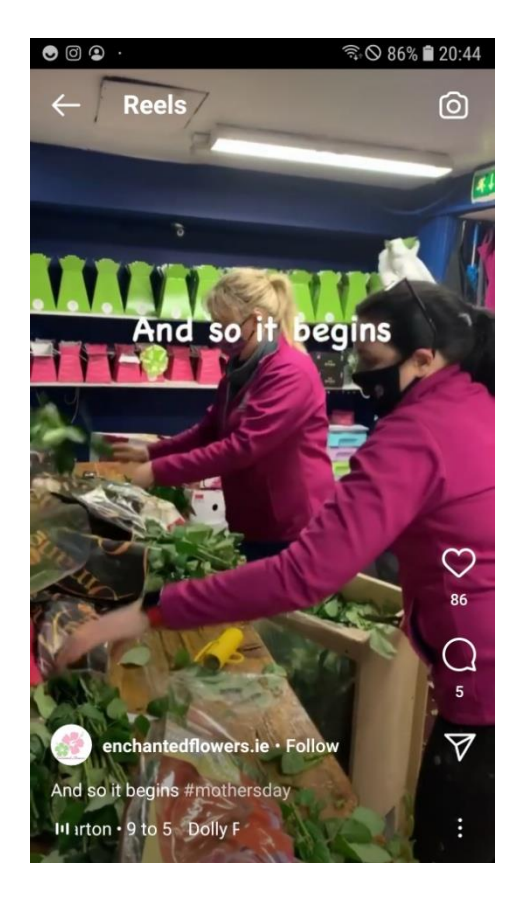

#### 'Behind the Scenes' Reels

These Reels are typically made as

1) Video, music and text

Shoot your video and then add music and text

Check these accounts for examples... @enchantedflowers.ie @dsw

# What We Will Cover

- 1. What are Instagram Reels?
  - Why businesses are seeing significantly more reach and engagement with Reels
- 2. Finding examples of Reels and great music
  - How to find examples of Reels for your industry or by similar businesses to yours
  - How to ensure you get the full music library
  - How to save and use music from other Reels that you like
- 3. Lots of examples of how Irish businesses are using Reels
- 4. Demo 1 How to create a Reel that involves just video clips, music and text
- 5. Demo 2: How to create a Reel by speaking to the camera
- Video making equipment you should consider
- How to design a cover for your Reel in Canva
- 6. Demo 3: How to create a Reel by adding a voiceover (Using the inbuilt tool in Reels)
- 7. Demo 4: How to create a Reel using Reel templates
- 8. How to check the Analytics / Insights for your Reels
- 9. How to share your Reel to your story

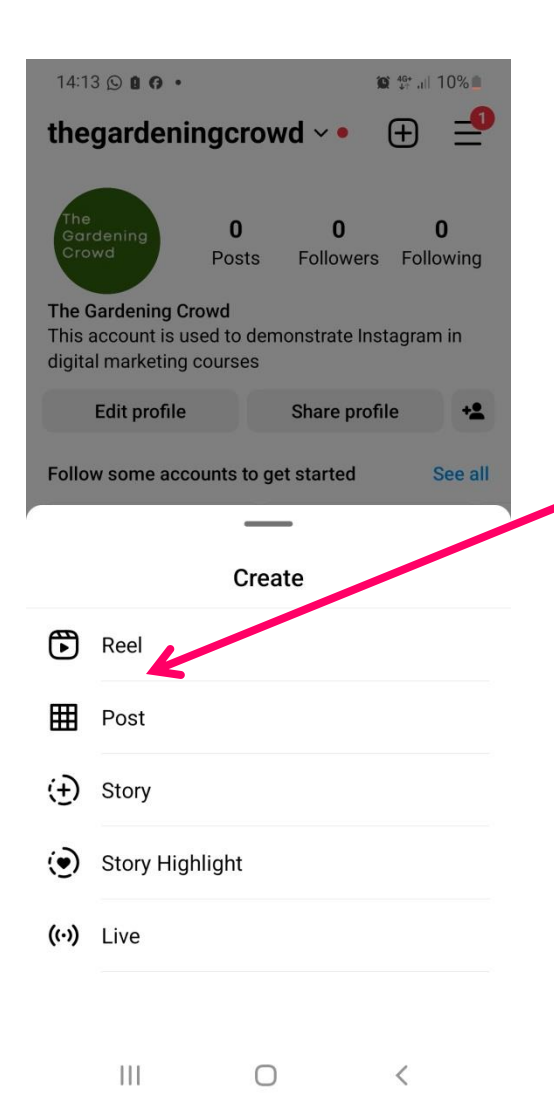

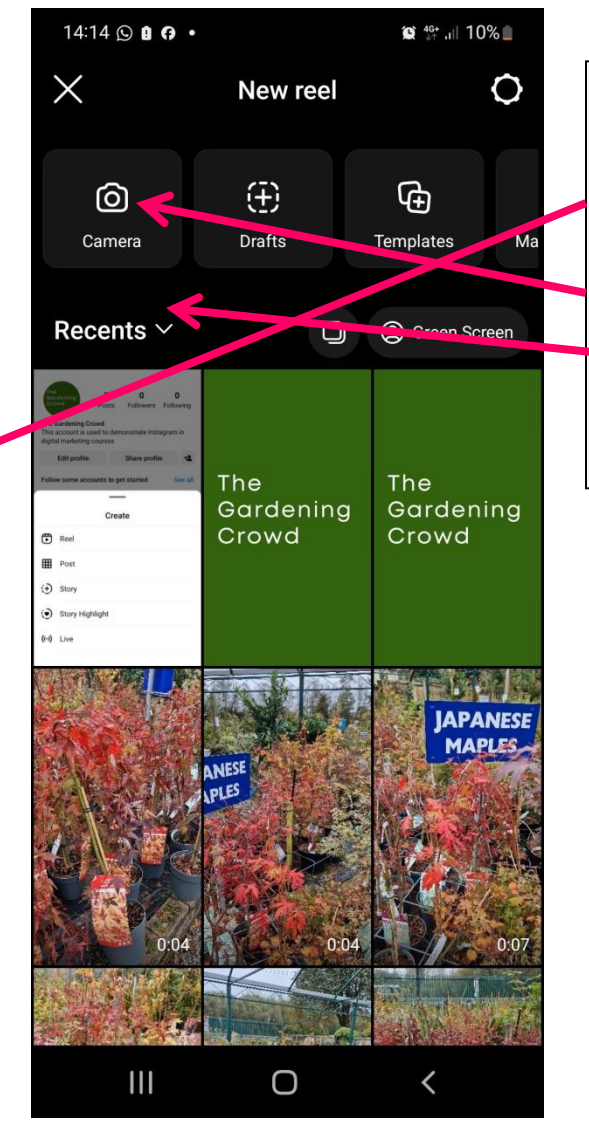

#### How to create a Reel

- 1. Go to your profile and tap +
- 2. Then tap on Reel
- 3. Tap on camera if you want to take a video right now
- 4. Tap the arrow next to Recents to find video from your phone

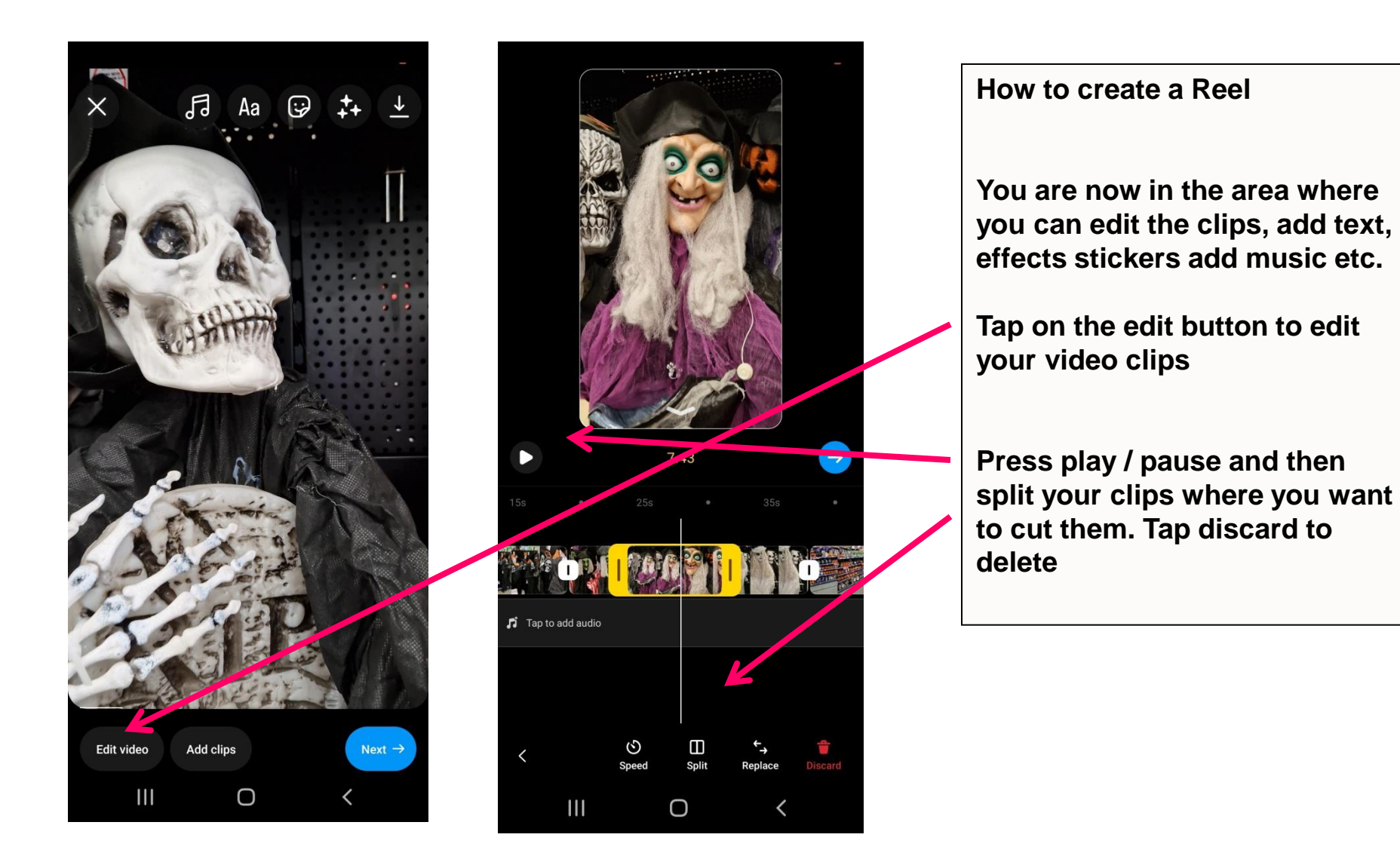

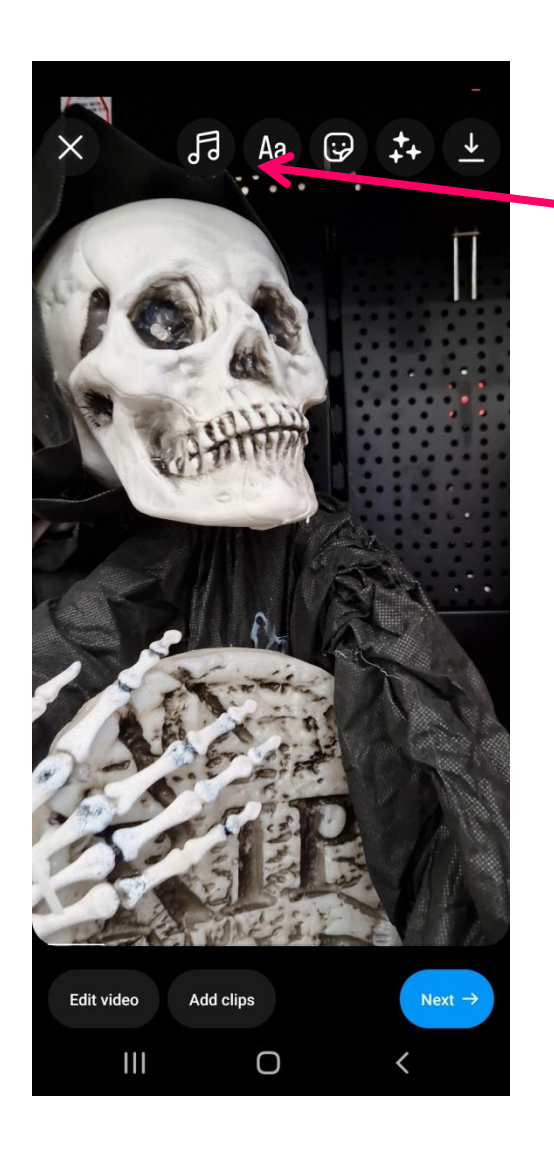

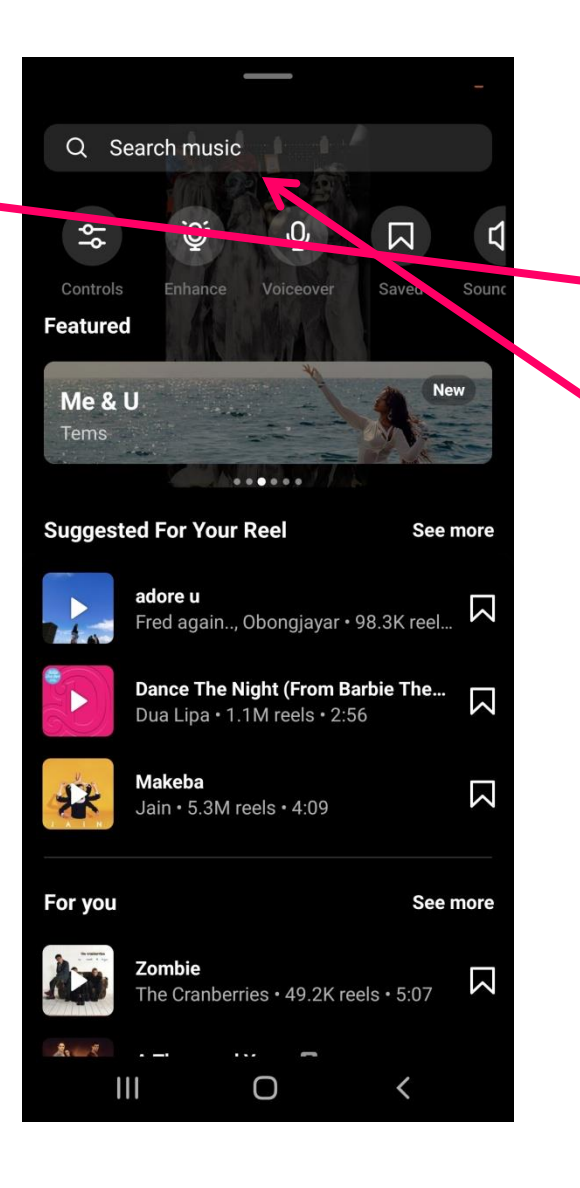

#### How to create a Reel

- 8. To add music tap on the music symbol
- You can then search for music or go to your saved music

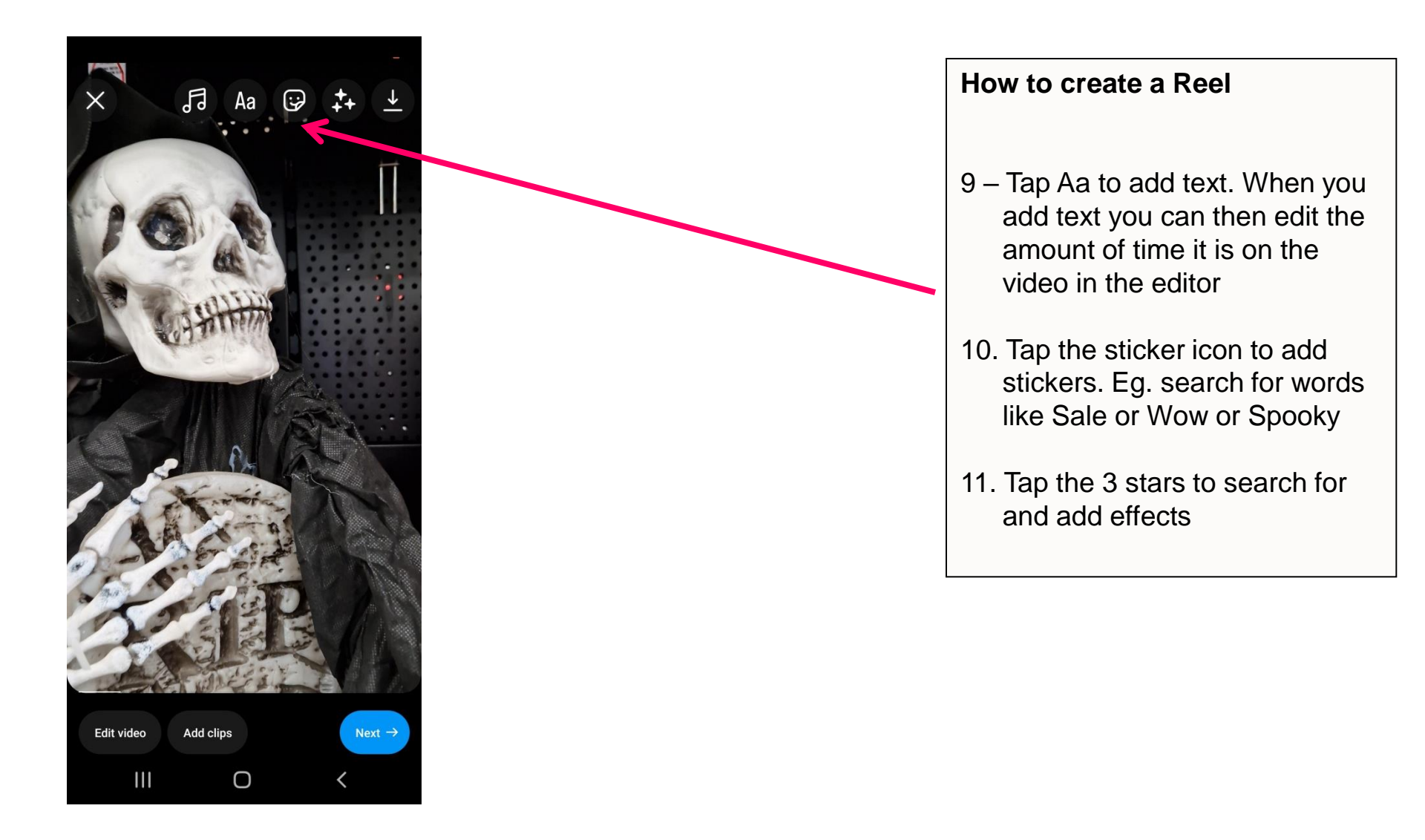

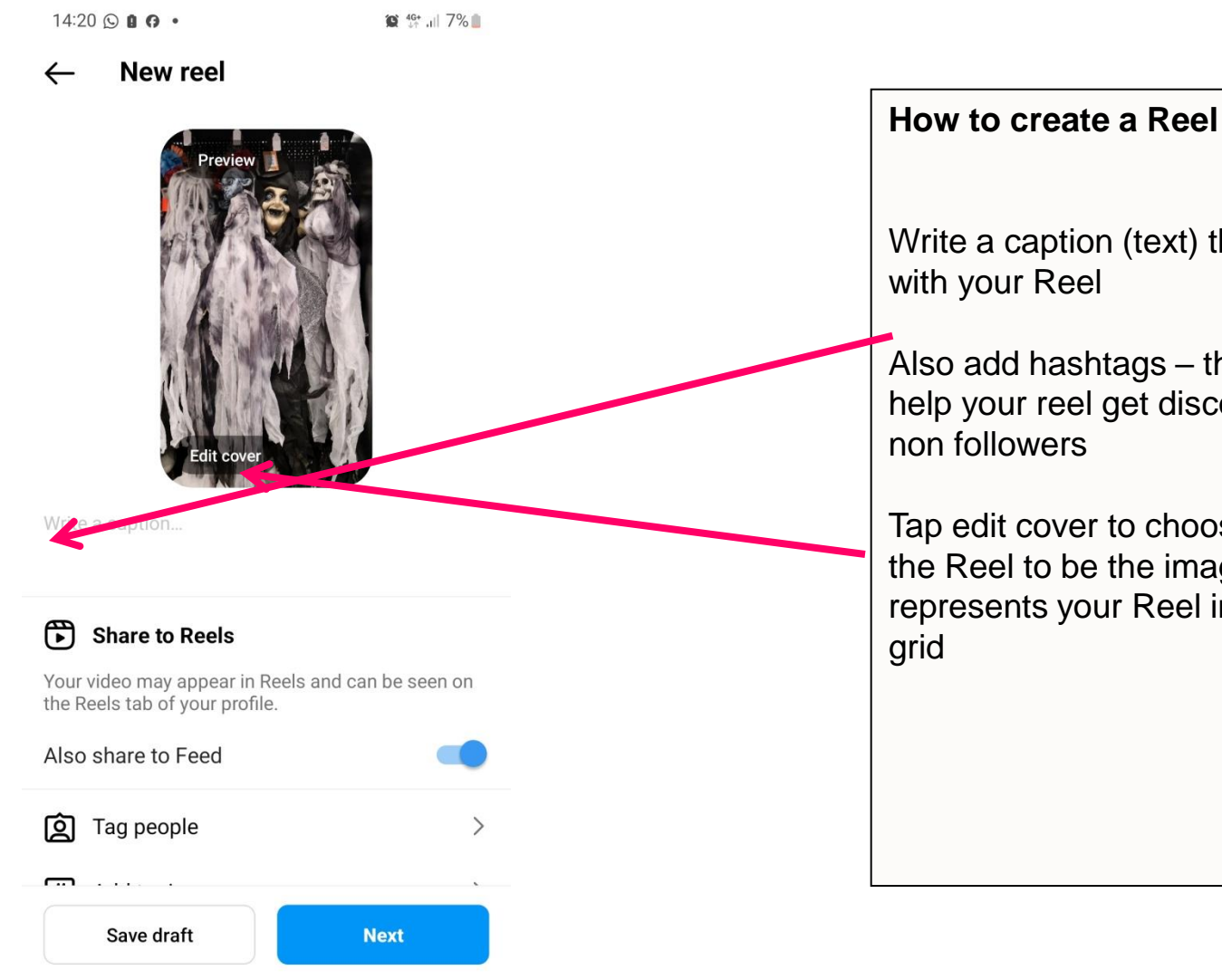

111

 $\bigcirc$ 

<

Write a caption (text) that goes out

Also add hashtags – these will help your reel get discovered by

Tap edit cover to choose a part of the Reel to be the image that represents your Reel in the profile

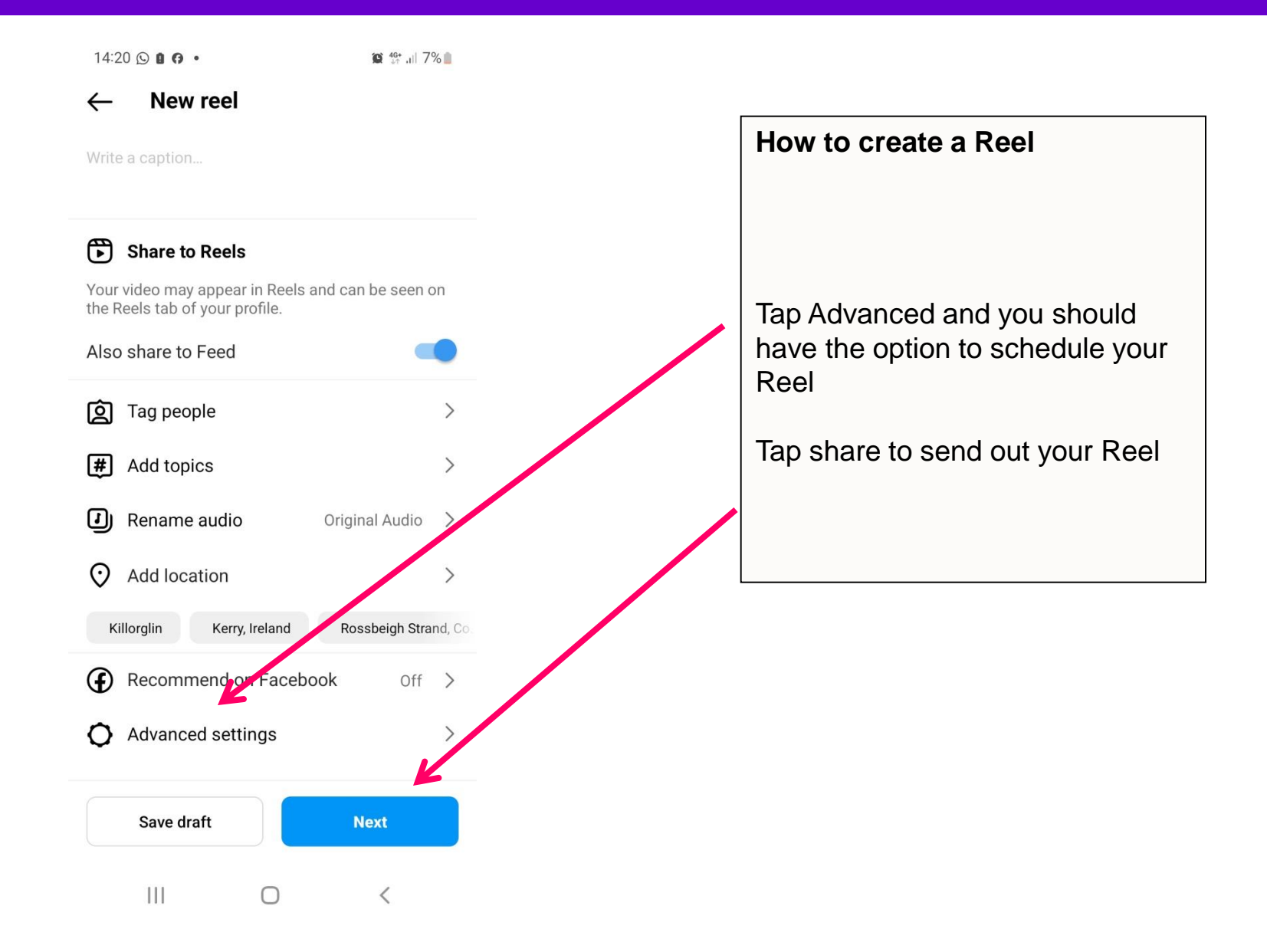

# What We Will Cover

- 1. What are Instagram Reels?
  - Why businesses are seeing significantly more reach and engagement with Reels
- 2. Finding examples of Reels and great music
  - How to find examples of Reels for your industry or by similar businesses to yours
  - How to ensure you get the full music library
  - How to save and use music from other Reels that you like
- 3. Lots of examples of how Irish businesses are using Reels
- 4. Demo 1 How to create a Reel that involves just video clips, music and text
- 5. Demo 2: How to create a Reel by speaking to the camera
- Video making equipment you should consider
- 6. Demo 3: How to create a Reel by adding a voiceover (Using the inbuilt tool in Reels)
- 7. Demo 4: How to create a Reel using Reel templates
- 8. How to check the Analytics / Insights for your Reels
- 9. How to share your Reel to your story

#### **Option 1: RØDE Wireless ME**

Back to results

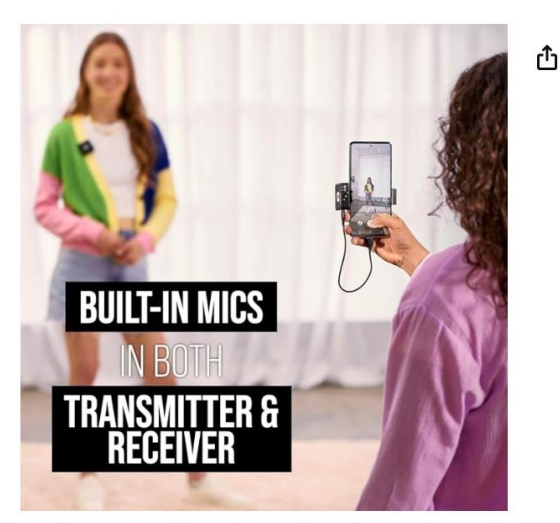

Roll over image to zoom in

RØDE Wireless ME Ultra-compact Wireless Microphone System with Builtin Microphones, GainAssist Technology and 100m Range for Filmmaking, Interviews and Content Creation Visit the RØDE Store 4.3 \*\*\*\*\* 6,157 ratings

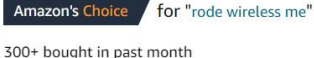

EUR**154**91

#### √prime

Save up to 8% with business pricing. Sign up for a free Amazon Business account

May be available at a lower price from other sellers, potentially without free Prime shipping.

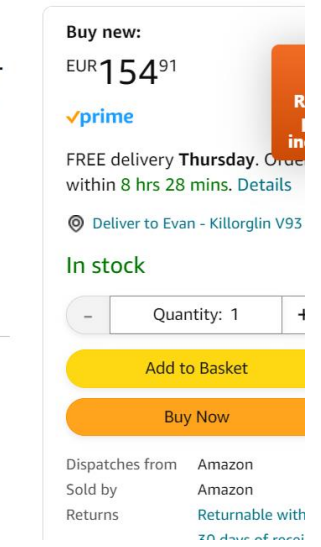

# Watch a video overview here <a href="https://www.youtube.com/watch?v=NoaPPQQtgtQ">https://www.youtube.com/watch?v=NoaPPQQtgtQ</a>

| Links to | https://www.whelancameras.je/rode_wireless_me                            |
|----------|--------------------------------------------------------------------------|
| Irish    | miles.//www.whelaheanleras.ie/iode-wheless-me                            |
| Websites | https://camerakit.ie/product/rode-wireless-me/                           |
| Plus     |                                                                          |
| Amoron   | https://www.amazon.co.uk/R%C3%98DE-Ultra-compact-Microphone-Microphones- |
| Amazon   | GainAssist/dp/B0BQLB596V/                                                |

#### Useful accessory that turns your Rode wireless mic into hand held mic

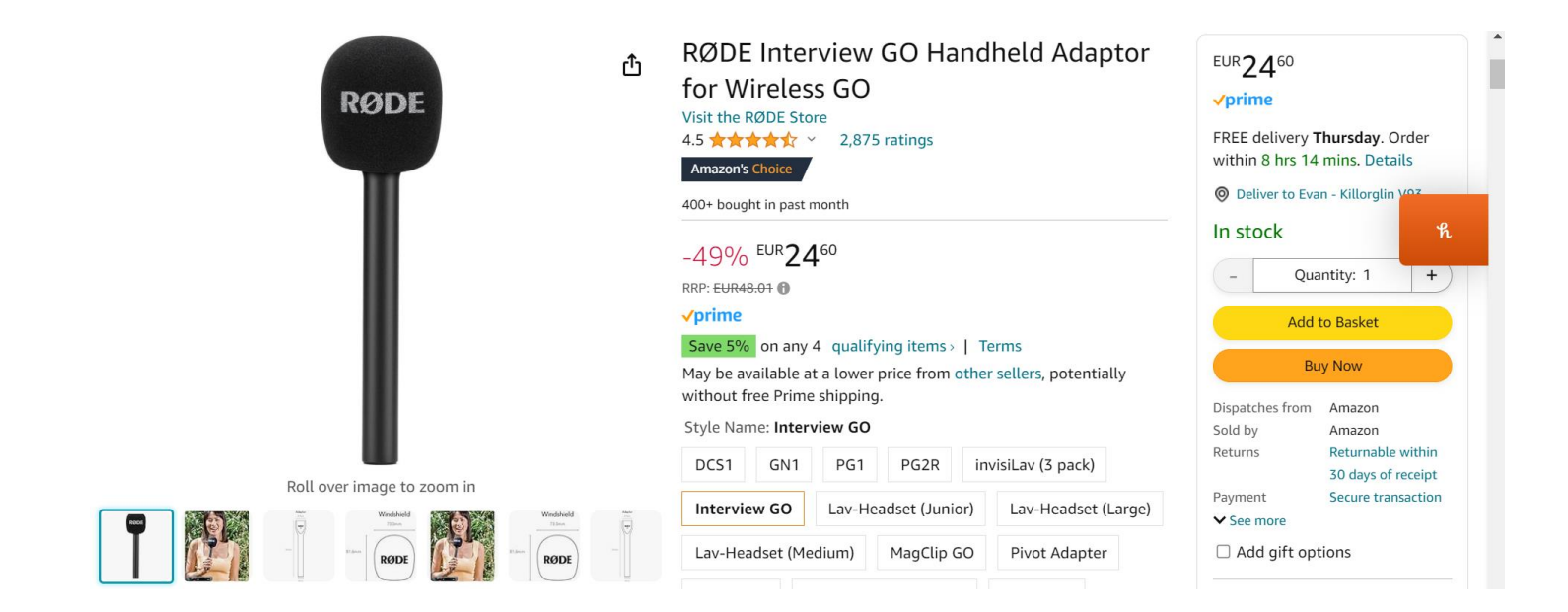

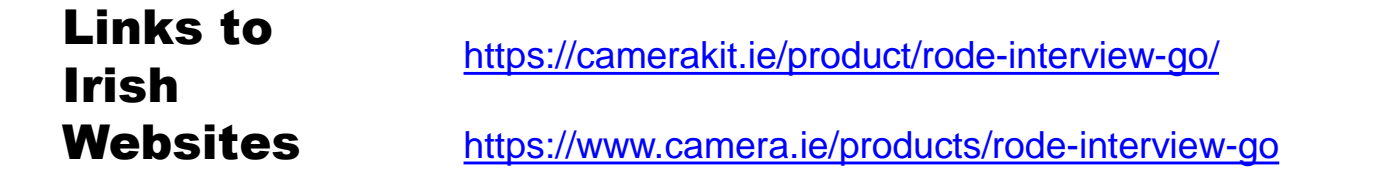

# **Option 2: Hollyland Lark 2**

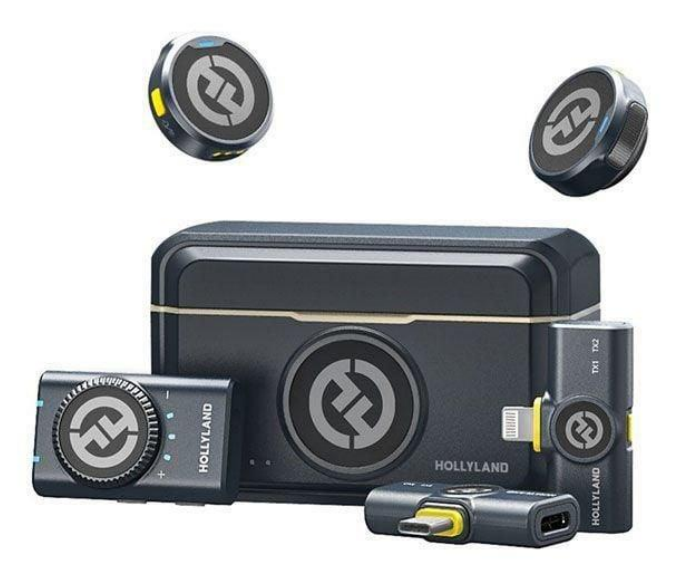

#### Watch a video overview here https://www.youtube.com/watch?v=PQUi8RgkB oM

For iphone or Android only €170 For Camera / Laptop + Iphone + Android combo €200

What is great about this mic

- 1. The size and weight small and light
- 2. Two mics
- 3. Excellent sound
- 4. Long range
- 5. Windbreaker
- 6. The versatility of combo pack it works with everything
- 7. Charge the box and it charges everything

Android version: <u>https://www.amazon.co.uk/Microphone-Compatible-Cancelling-Livestream-Vlog-Black-Black/dp/B0CP7P4RRQ</u>

Links

Iphone version : <u>https://www.amazon.co.uk/Microphone-Compatible-Cancelling-Livestream-Vlog-Black-Black/dp/B0CP7NYJM7?th=1</u>

Combo version: : <u>https://www.amazon.co.uk/Microphone-Compatible-Cancelling-</u> Livestream-Vlog-Black-Black/dp/B0CP7QXWPN?th=1

#### **Option 3: Ulanzi J12 Wireless Microphone (2 microphones)**

1 receiver attaches to the charger port of your phone

2 microphones Works up to 65 feet away from the phone (However, does not come with windbreakers)

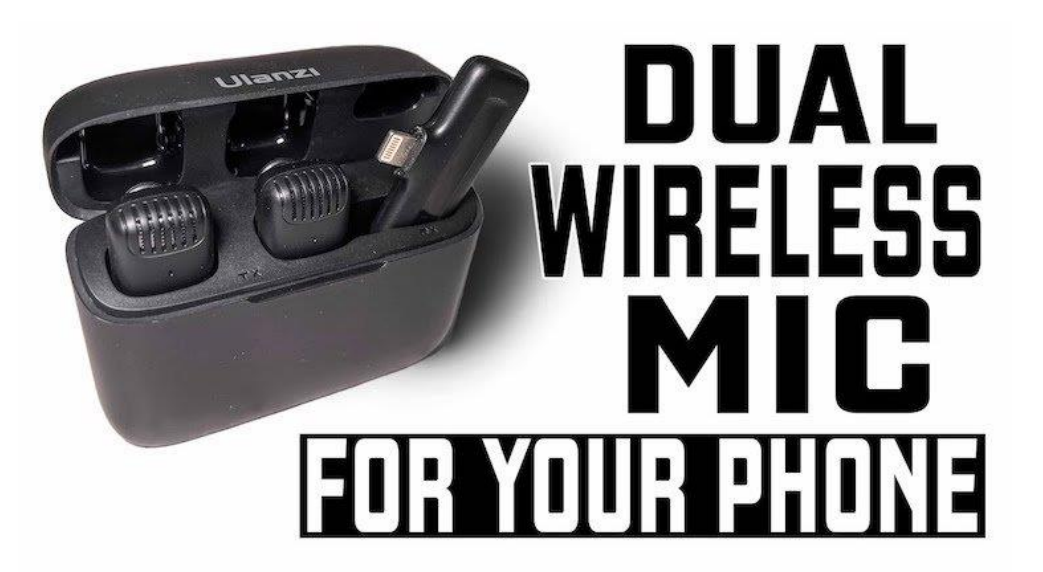

Cost: Approx €70 - €80

Watch a video demo https://www.youtube.com/watch?v=o6F0IZzmnX4

This is the version for iphones: <u>https://www.amazon.co.uk/J12-Lightning-Smartphone-Microphone-Compatible-black/dp/B0BK9FDT3M</u>

This is the version for Android: <u>https://www.amazon.co.uk/ULANZI-Microphone-Plug-Play-</u> <u>Recording-Transmission-Black/dp/B0B38Y8NYY</u> or <u>https://www.ulanzi.com/products/ulanzi-j12-wireless-lavalier-microphone?variant=42630746996957</u>

#### Tripod (I use this one all the time and it's excellent plus very reasonable)

|                            | JOILCAN Camera Tripod for Canon<br>Nikon Sony, 65" Aluminum Alloy Tripod<br>Stand with Detachable Head & Phone<br>Holder & Carry Bag, Lightweight DSLR<br>Tripod for<br>Smartphone/Vlog/Streaming, Max<br>Load 5.5kg<br>Visit the JOILCAN Store<br>4.4 ★★★★★ 1,494 ratings | EUR 3600<br>• prime<br>FREE delivery Thursday. Order<br>within 8 hrs 10 mins. Details<br>© Deliver to Evan - Killorglin<br>In stock<br>- Quantity: 1 +<br>Add to Basket<br>Buy Now |
|----------------------------|----------------------------------------------------------------------------------------------------|----------------------------------------------------------------------------------------------------|
| Roll over image to zoom in | EUR <b>36</b> 00                                                                                                    | Dispatches from Amazon<br>Sold by KTU<br>PHOTOGRAPHY<br>Returns Returnable within                                                                                                  |
|                            | Voucher:       Apply EUR 5.86 voucher Shop items >   Terms         Buy 2 or more, save 3%       Discount by Amazon Terms         Promotion Message       Save 5% on Heavy duty alu       1 promotion ~         Colour Name:       Classic Black                            | 30 days of receipt<br>Packaging Ships in product<br>packaging<br>✓ See more<br>□ Add gift options                                                                                  |

#### Link to amazon

https://www.amazon.co.uk/gp/product/B0BBQ5F2L8/

#### Tripod Adjuster mount

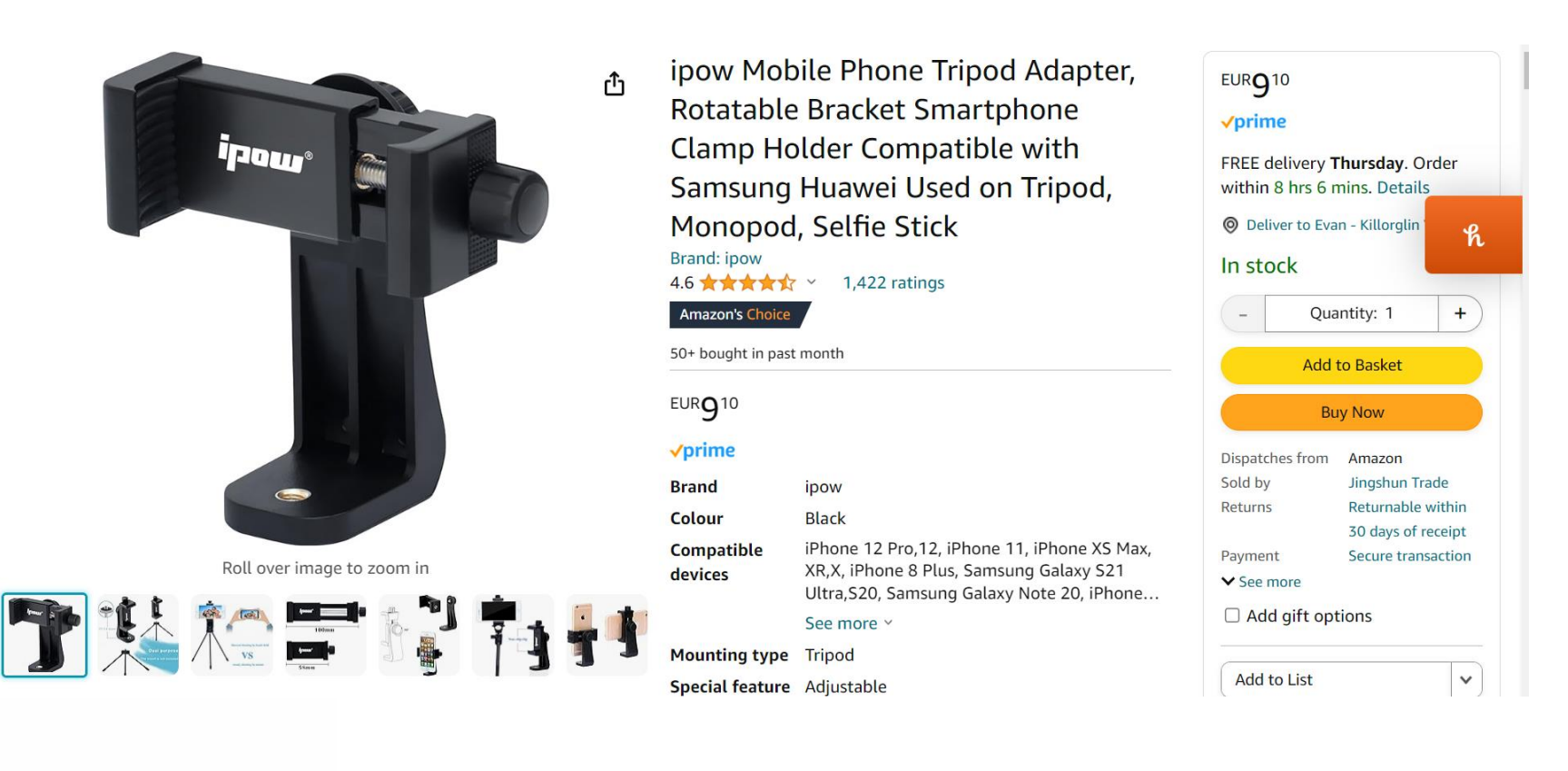

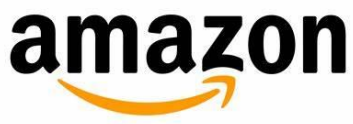

https://www.amazon.co.uk/gp/product/B01N193MHD/

Versatile camera grip, with a Smartphone Clamp, perfect for phone to shoot smooth video and photos. (Allowable Cellphone Size 3.5" to 5.7")

Cost: Approx €12

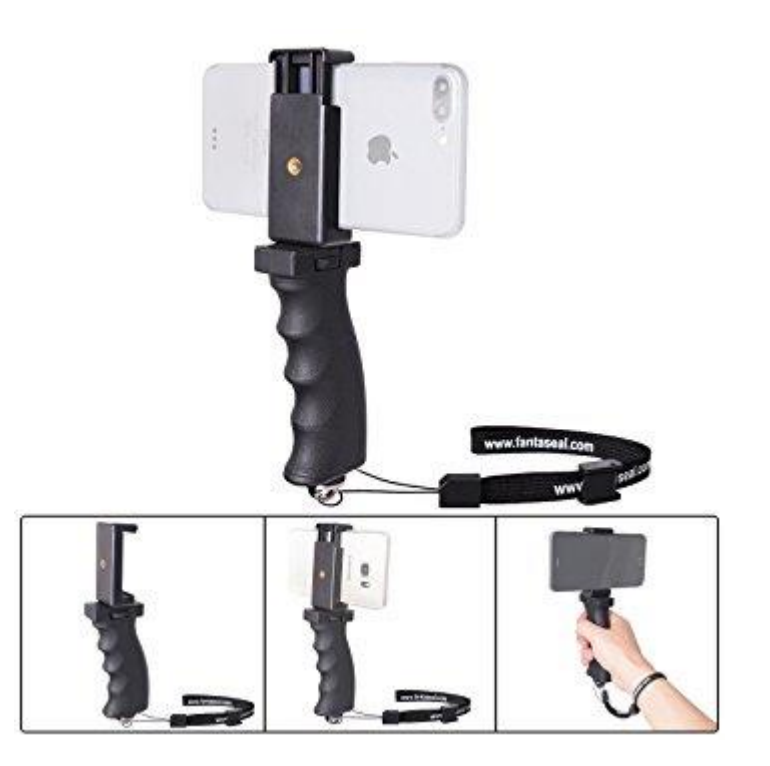

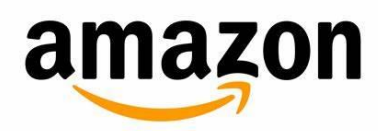

https://www.amazon.co.uk/gp/product/B01M3VRD5Y/ref=oh\_aui\_detailpage\_o01\_s00?ie=UTF8&p sc=1

#### **DJI Osmo Mobile Gimbal**

Brilliant Gimbal for taking videos as you are moving.

It has a motorised weight and balance system so your video looks as smooth aa a drone video

Cost: €120

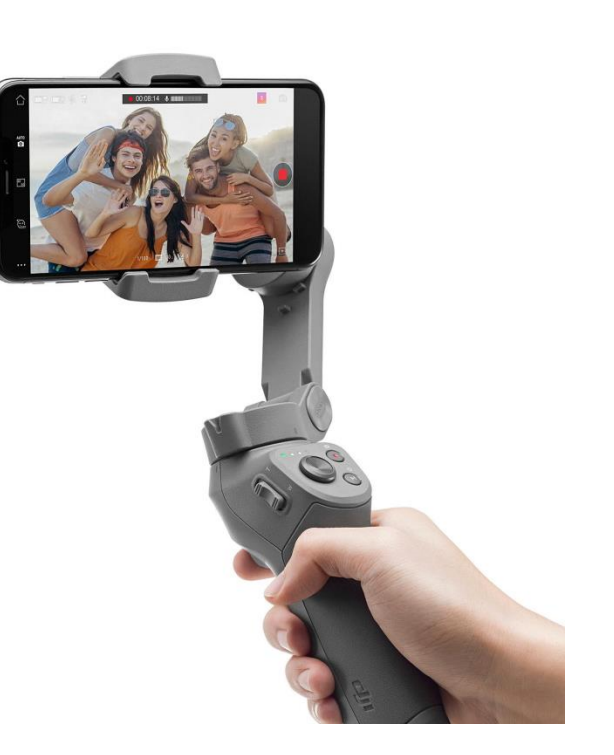

Links to Irish Websites

https://www.currys.ie/ieen/cameras-and-camcorders/photography-accessories/camcorderaccessories/dji-osmo-mobile-3-handheld-gimbal-10226788-pdt.html

#### Lights

Neewer Camera Photo Video Lightnin Kit: 18 inches/48 centimetres Outer 55 5500K Dimmable LED Ring Light

- Very good lighting kit for a beginner on a budge
- Ideal for "how to" videos, customer testimonials company videos where you require good lightin

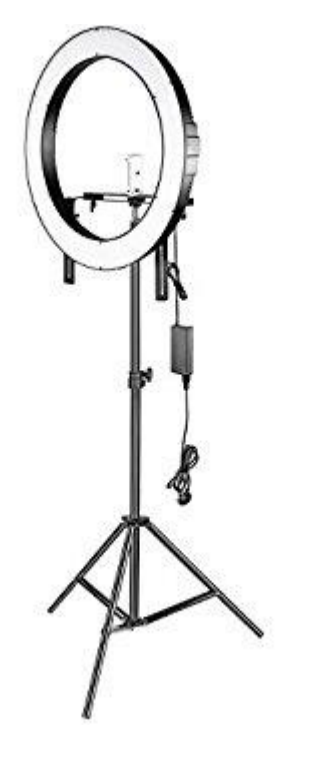

€115

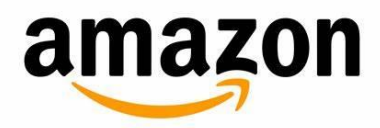

https://www.amazon.co.uk/gp/product/B01N0OJPXC/ref=oh\_a ui\_detailpage\_o05\_s00?ie=UTF8&psc=1

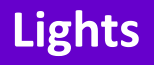

- A good budget alternative
- 12 inch diameter
- Good light if you are close to the light.
- Not as good for lighting up half a room

Cost: Approx €35

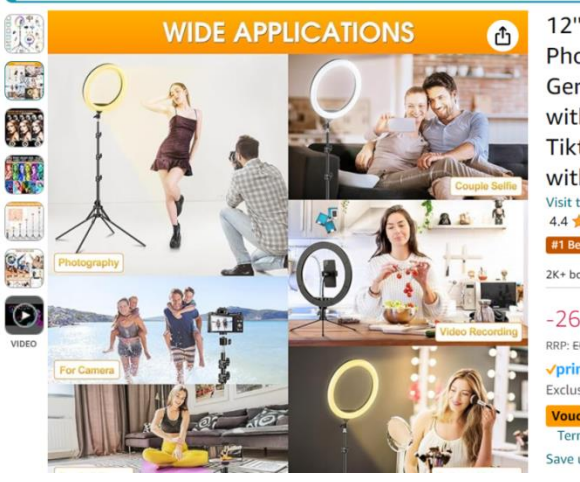

12" Ring Light with Tripod Stand & Phone Holder Tall 177cm/70", GerTong LED Selfie Circle Ringlight with Remote for Makeup YouTube Tiktok, Floor/Desk USB Halo Lamp with 40 RGB Modes 13 Brightness Visit the GerTong Store 4.4 \*\*\*\*\* 5,898 ratings #1 Best Seller in Cell Phone Selfie Lights 2K+ bought in past month -26% EUR3308 RRP: EUR44.91 /prime Exclusive Prime price Voucher: Apply 10% voucher Shop items | Terms

Save up to 10% with business pricing. Sign up for a free

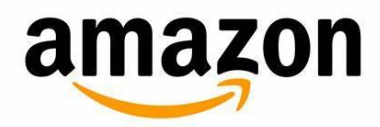

https://www.amazon.co.uk/Extendable-Upgraded-Dimmable-Brightness-Wireless/dp/B08FT9XTH1

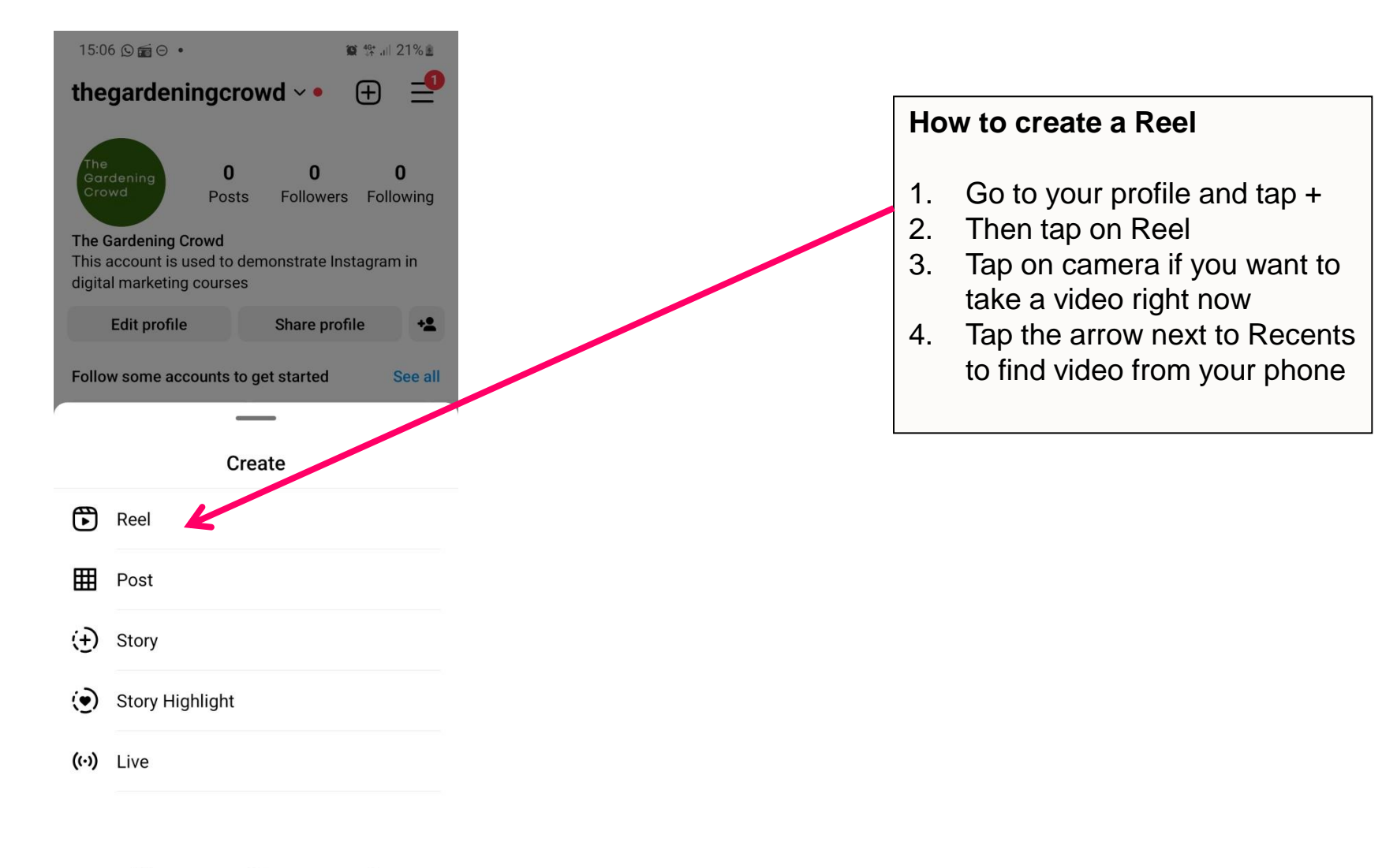

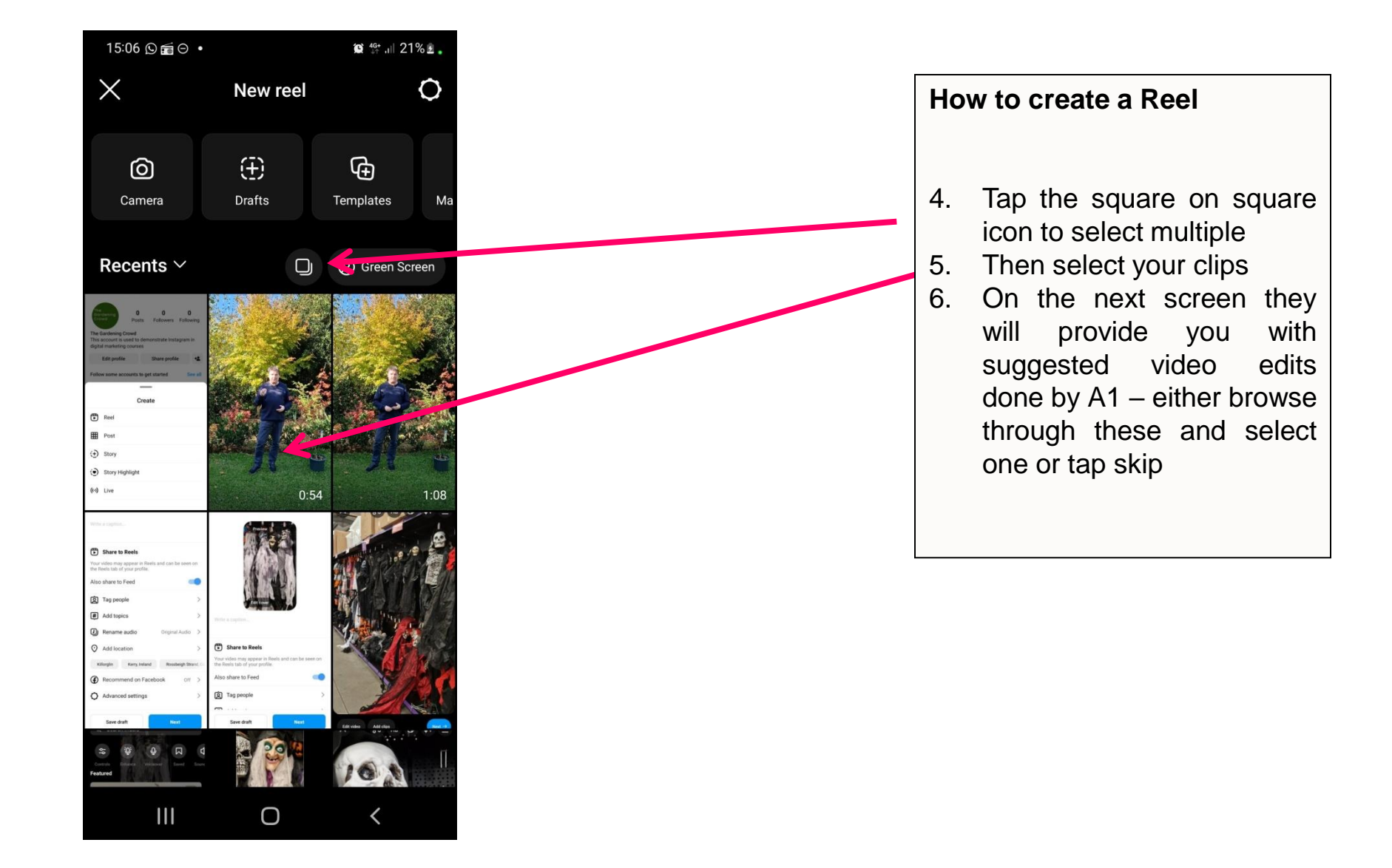

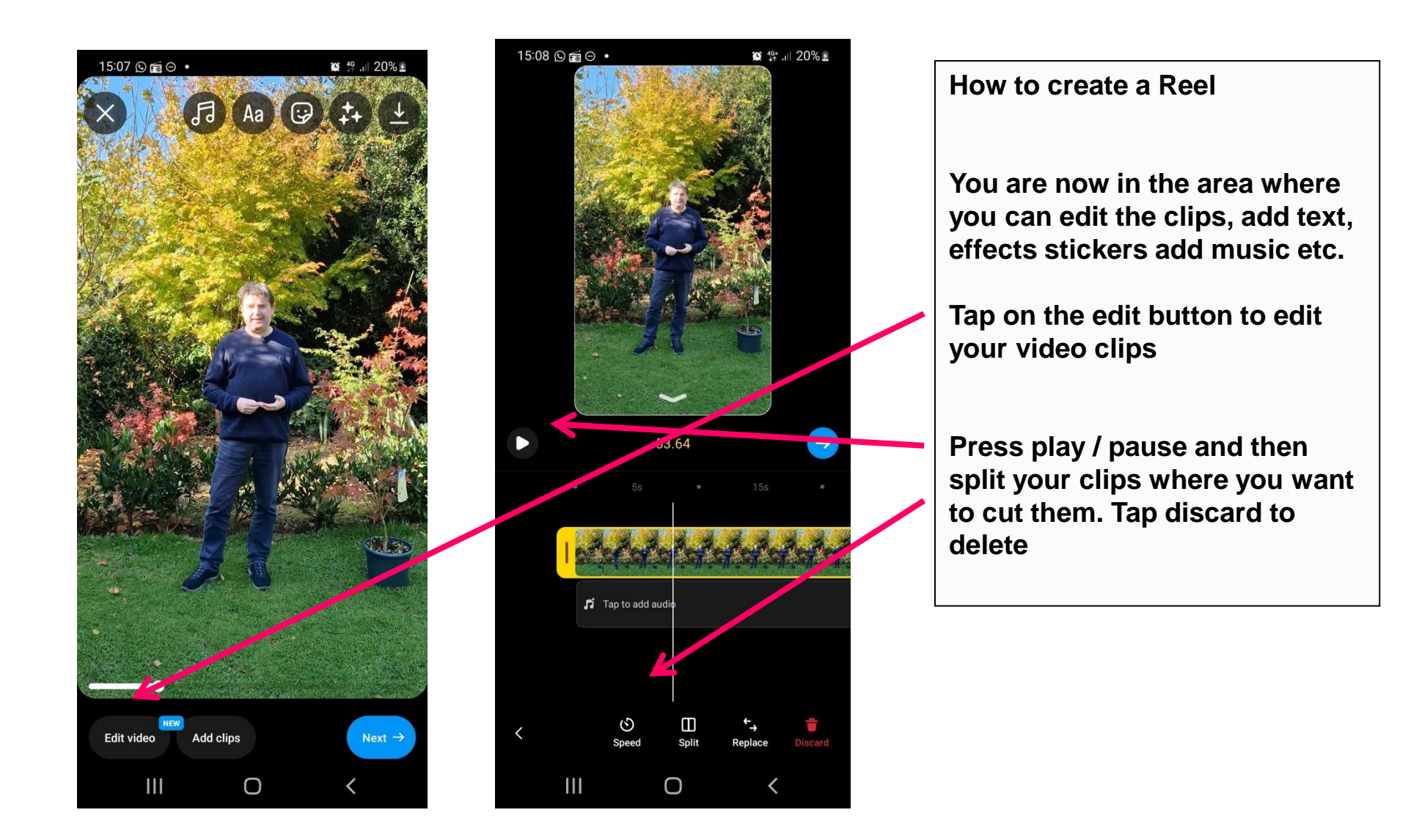

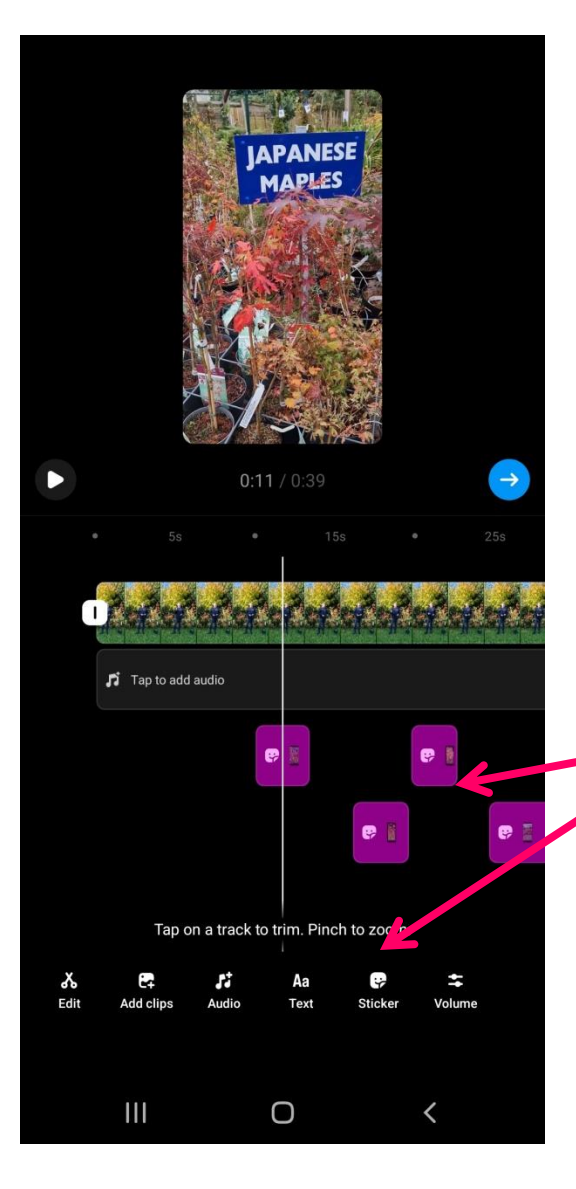

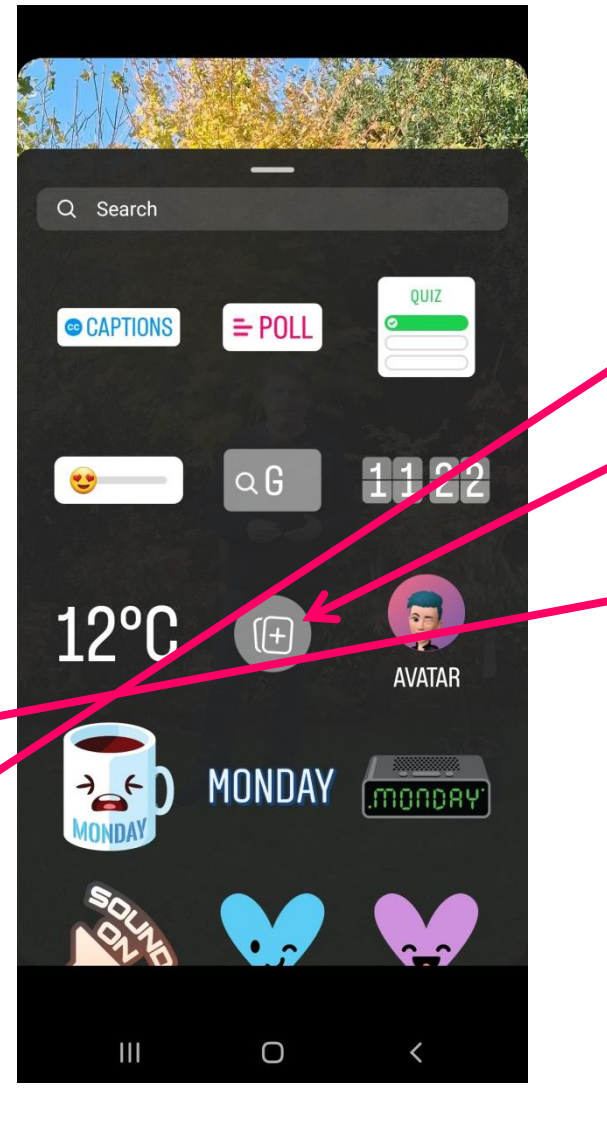

You can overlay images on top of your video

If you tap on sticker there is an option to add you own image

Select the image form your phone

You can then adjust how long you want the image on your video by dragging the sliders.

You can add multiple images

You can also overlay your logo – if you do this add the logo as the final image and it will then also appear over all the others you added

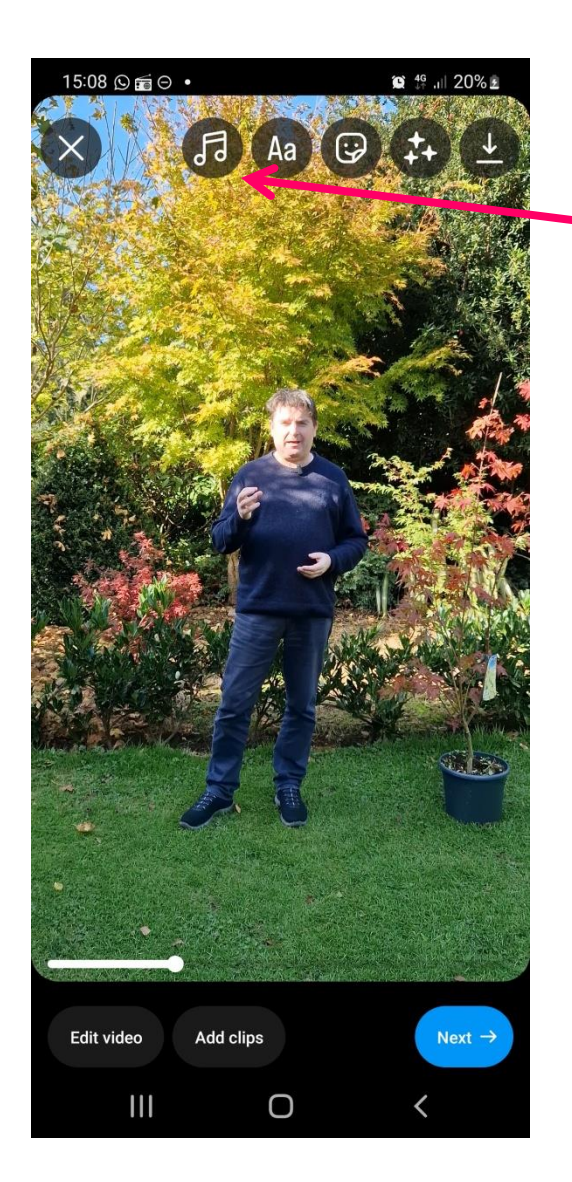

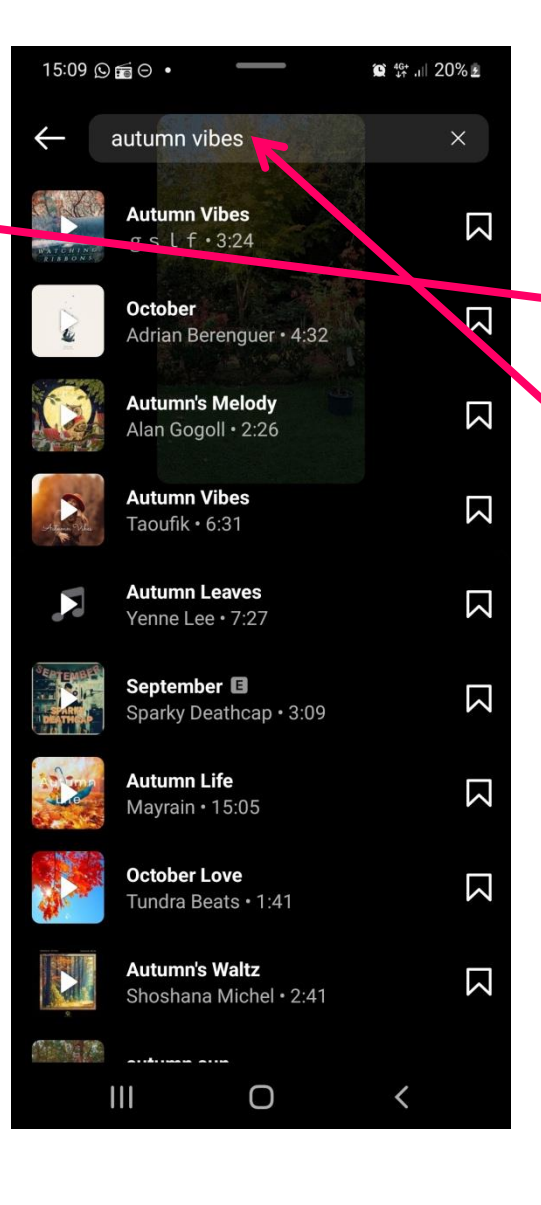

# How to create a Reel To add music tap on the music symbol

You can then search for music or go to your saved music

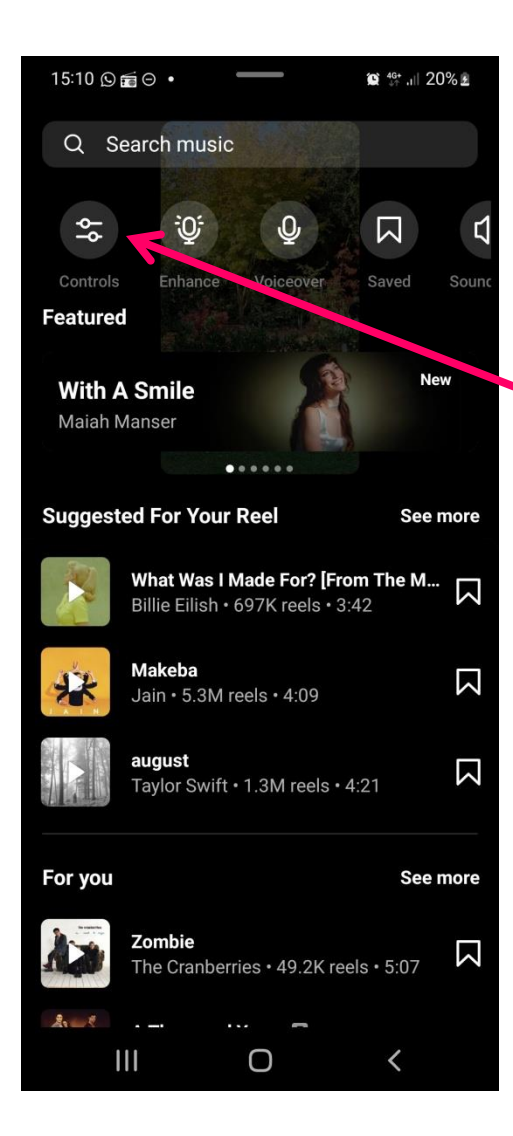

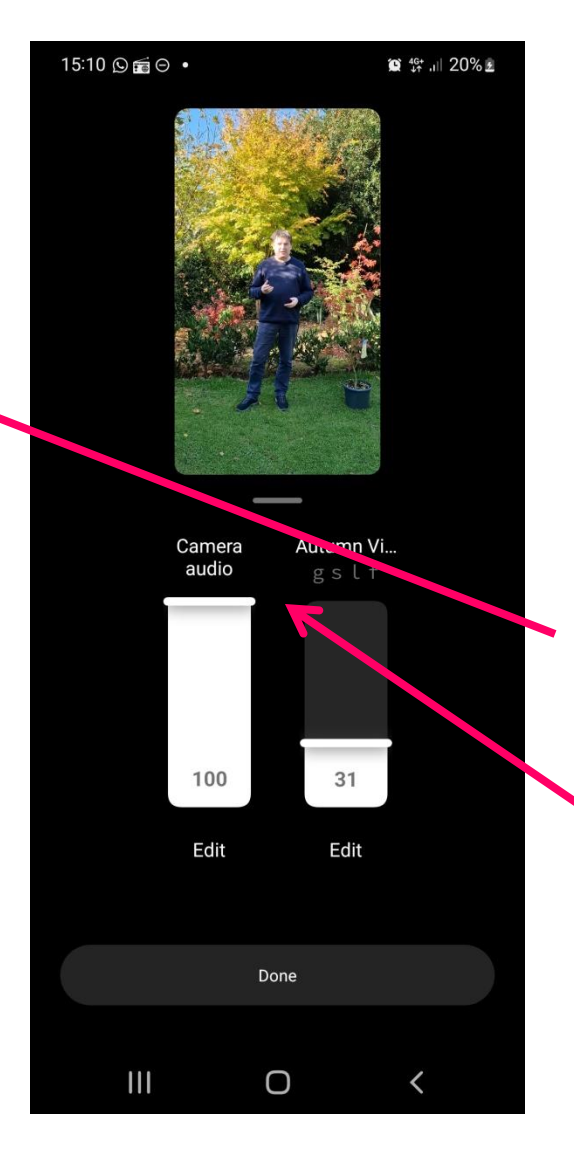

#### How to create a Reel

When you add music it will drown out the person speaking so you need to reduce the volume.

Also, Instagram often mutes the volume in a video if music is added.

When you tap on the music symbol you then need to tap on Controls

You can then adjust the volume of the video and also the music. Lower the volume of the music

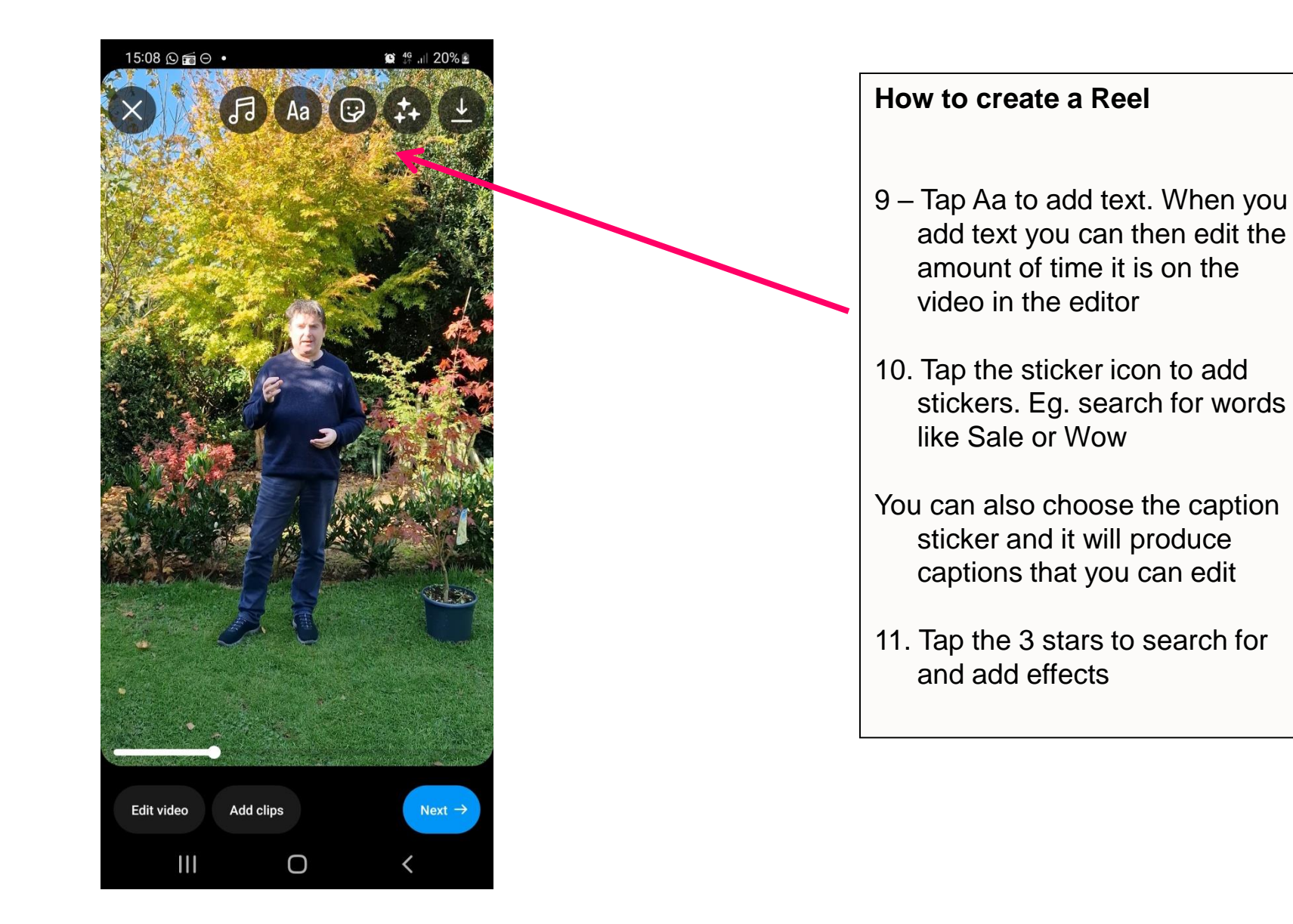

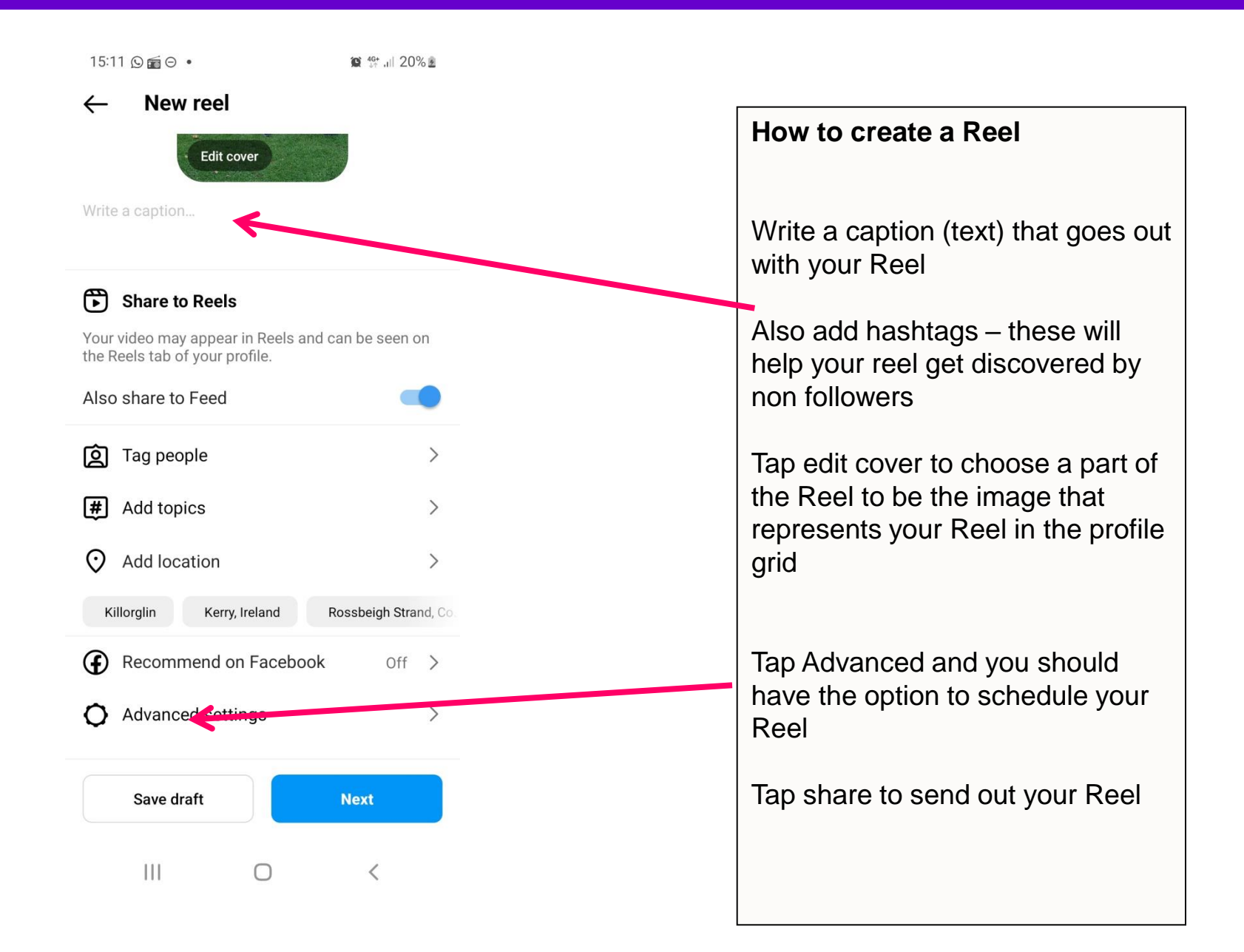

# What We Will Cover

- 1. What are Instagram Reels?
  - Why businesses are seeing significantly more reach and engagement with Reels
- 2. Finding examples of Reels and great music
  - How to find examples of Reels for your industry or by similar businesses to yours
  - How to ensure you get the full music library
  - How to save and use music from other Reels that you like
- 3. Lots of examples of how Irish businesses are using Reels
- 4. Demo 1 How to create a Reel that involves just video clips, music and text
- 5. Demo 2: How to create a Reel by speaking to the camera
- Video making equipment you should consider
- 6. Demo 3: How to create a Reel by adding a voiceover (Using the inbuilt tool in Reels)
- 7. Demo 4: How to create a Reel using Reel templates
- 8. How to check the Analytics / Insights for your Reels
- 9. How to share your Reel to your story

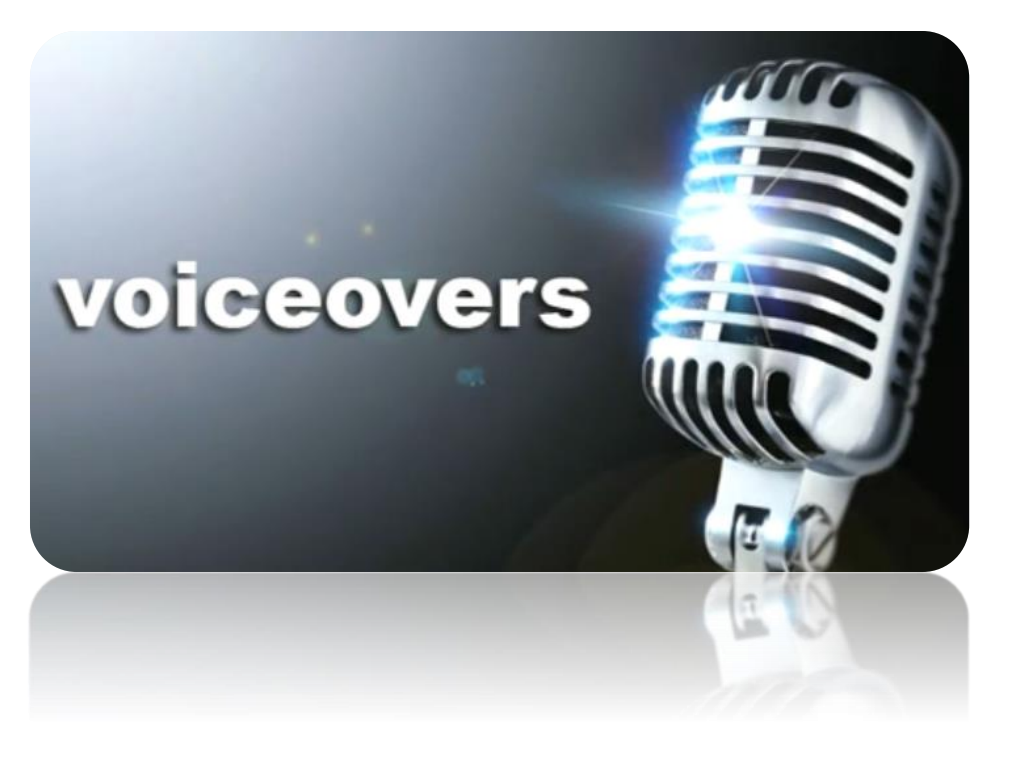

# Why add your voiceover rather than just speaking to camera?

- 1. You'd prefer not to appear on screen
- You want to use video clips of your product / service and then explain how it works
- 3. You'd like to appear on screen for the first 4-5 seconds and then use lots of visual clips with a voiceover for the remainder of the video

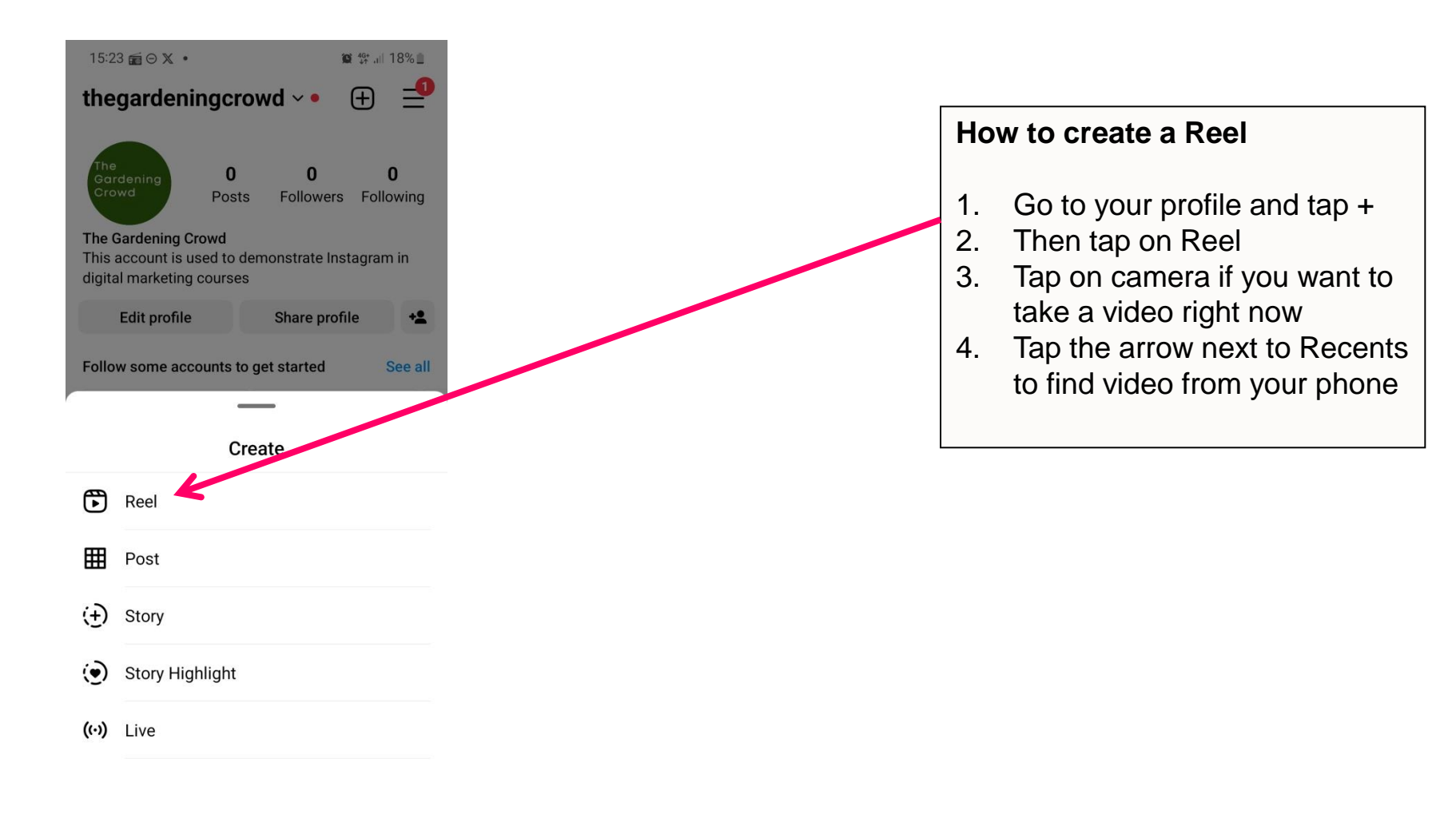

III O <

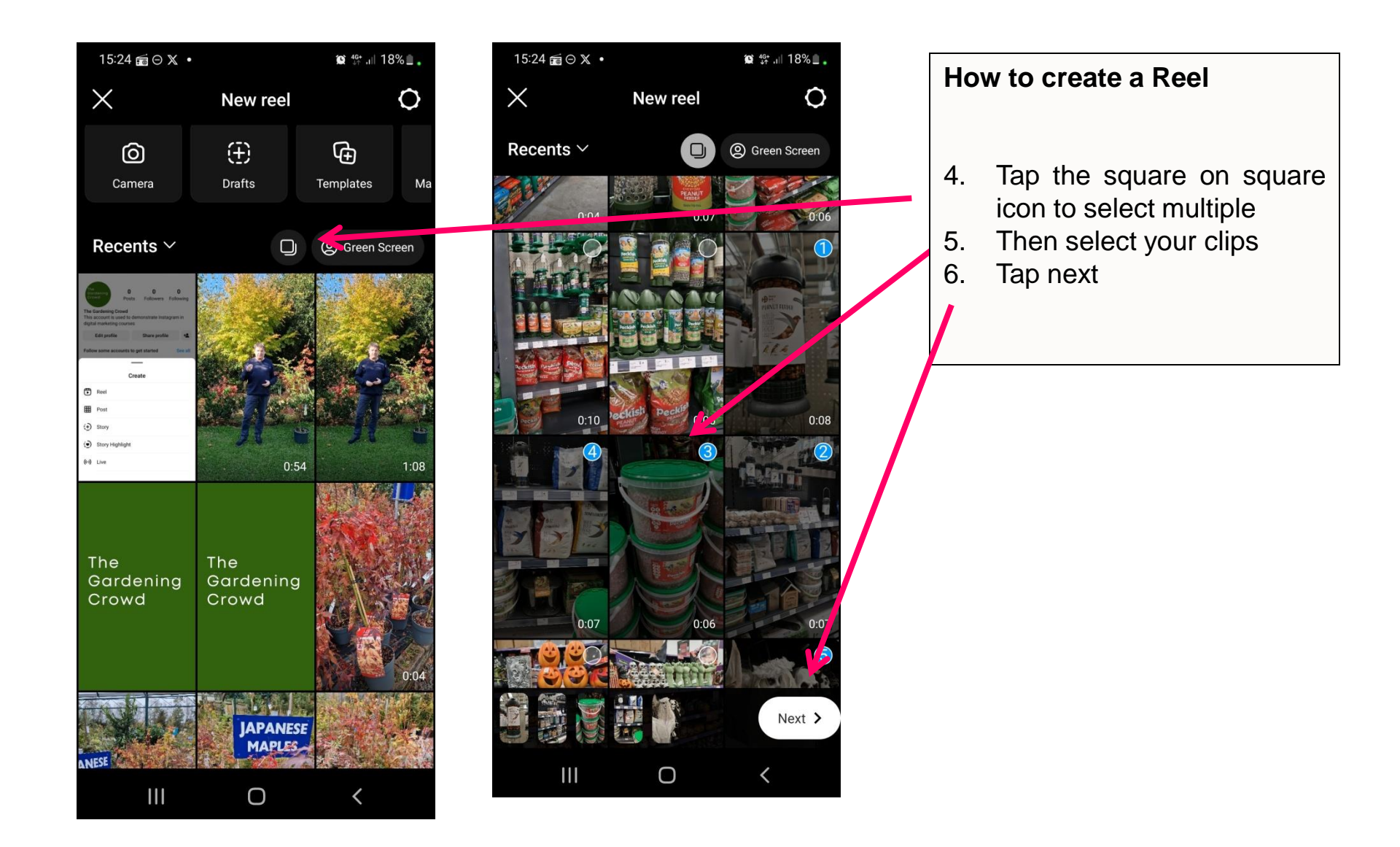

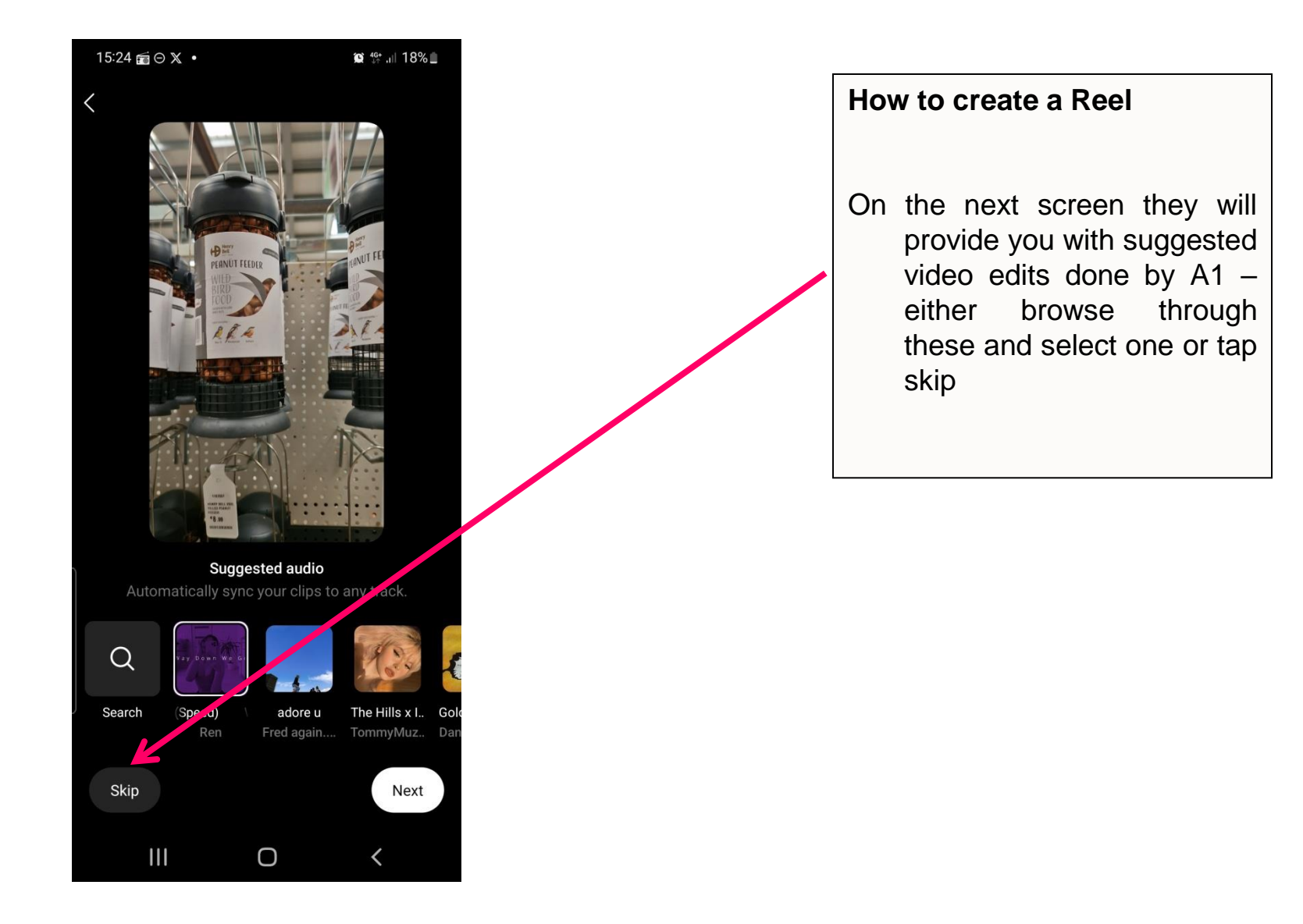

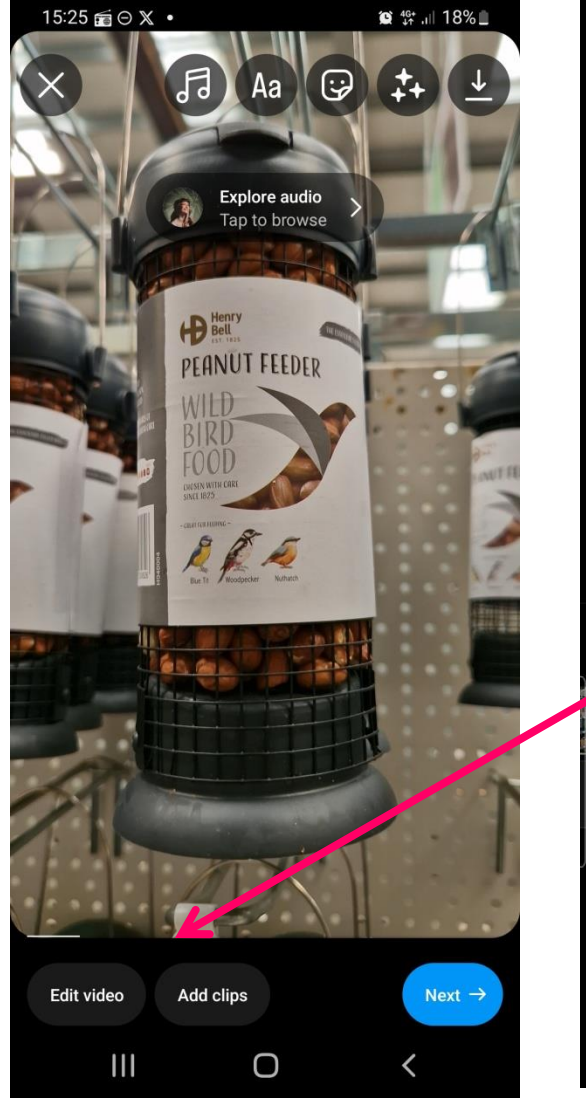

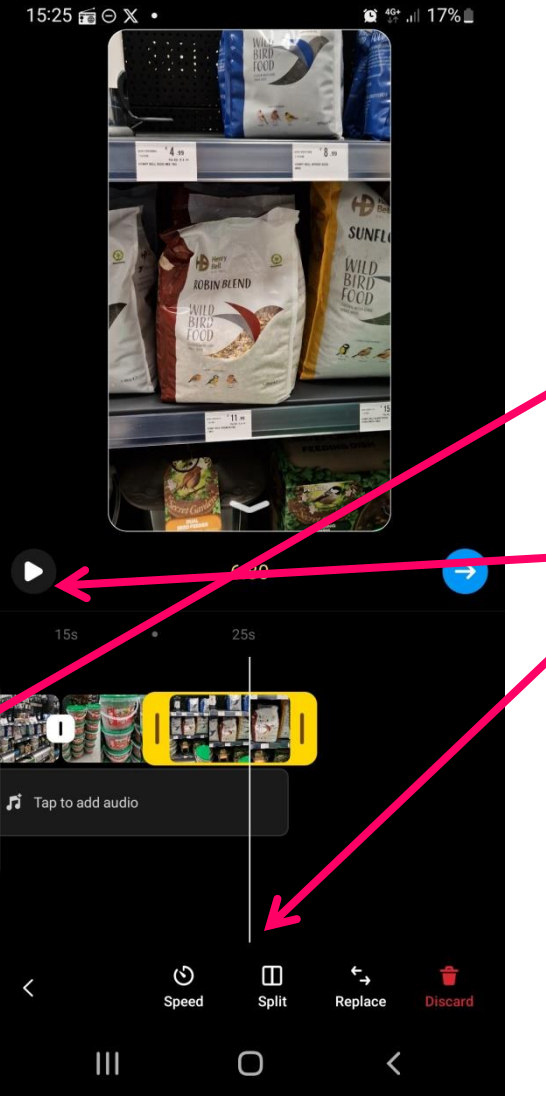

How to create a Reel

You are now in the area where you can edit the clips, add text, effects stickers add music etc.

Tap on the edit button to edit your video clips

Press play / pause and then split your clips where you want to cut them. Tap discard to delete

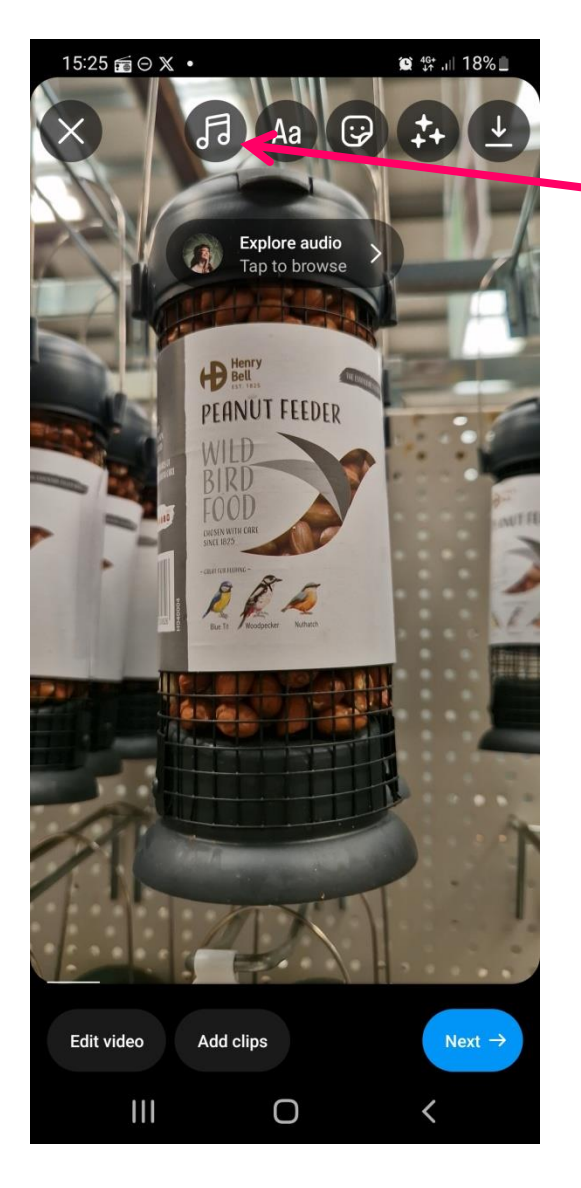

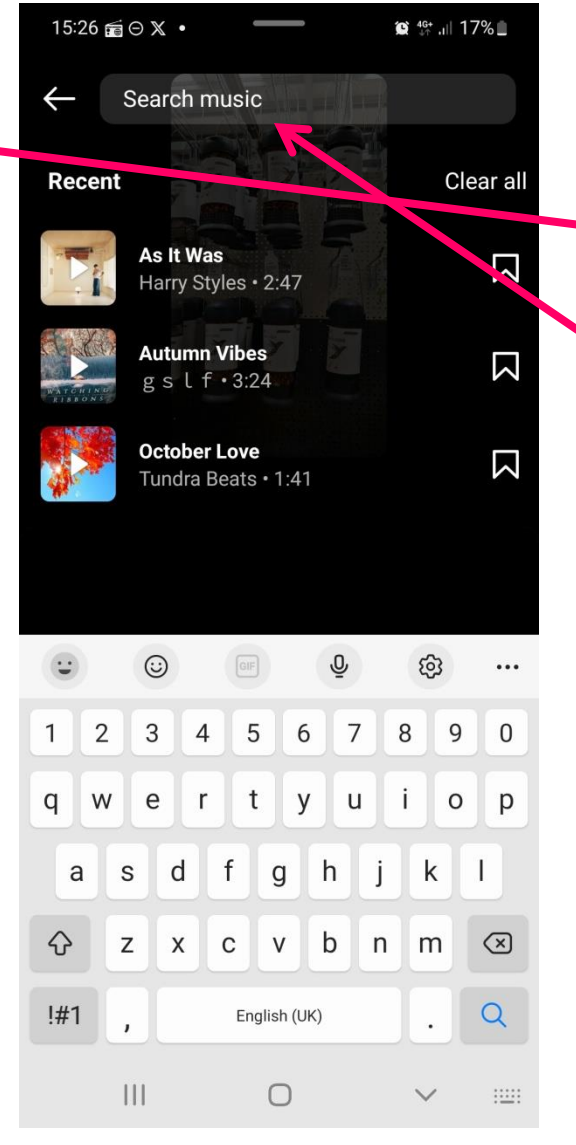

# How to create a Reel8. To add music tap on the music symbol

You can then search for music or go to your saved music

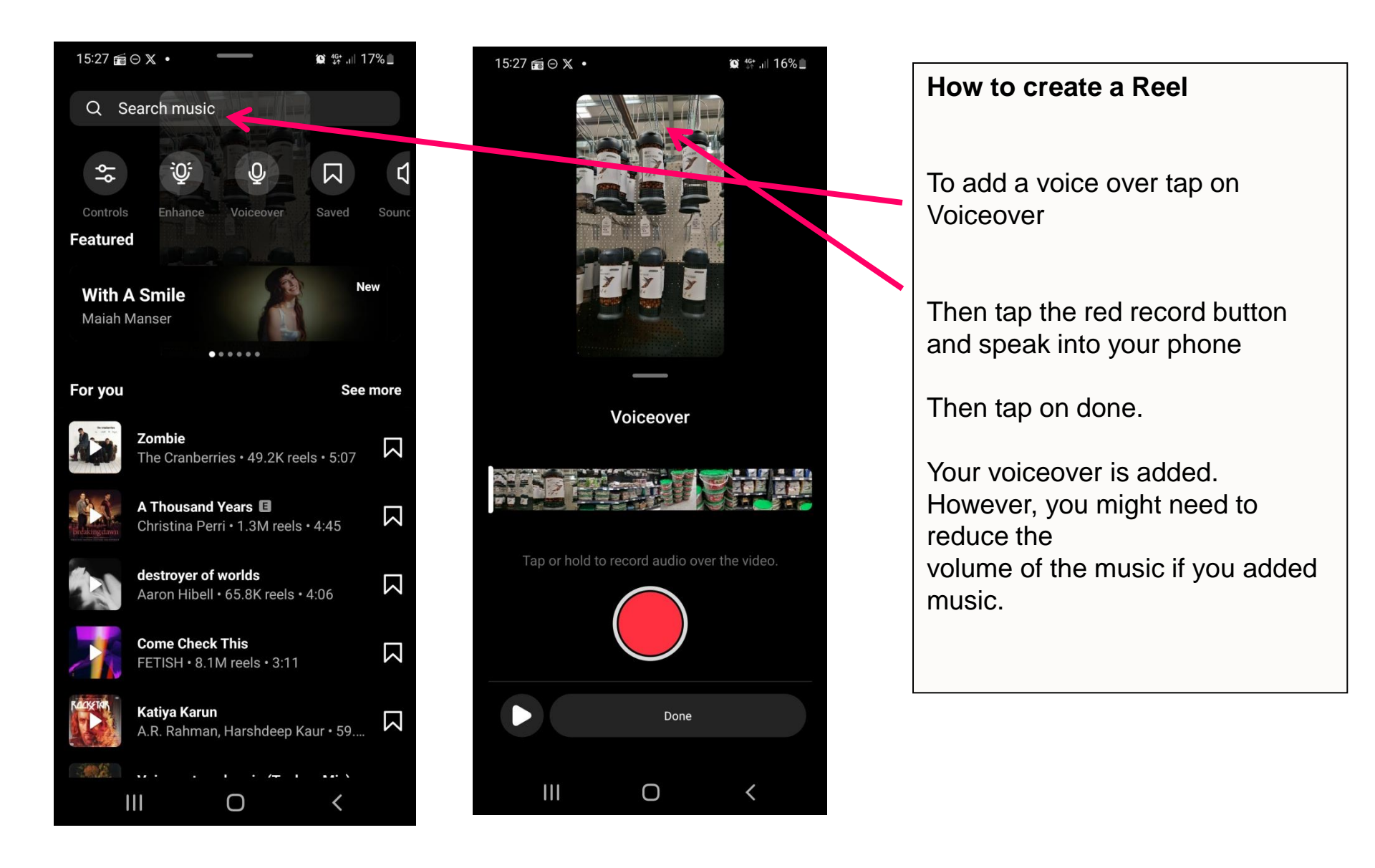

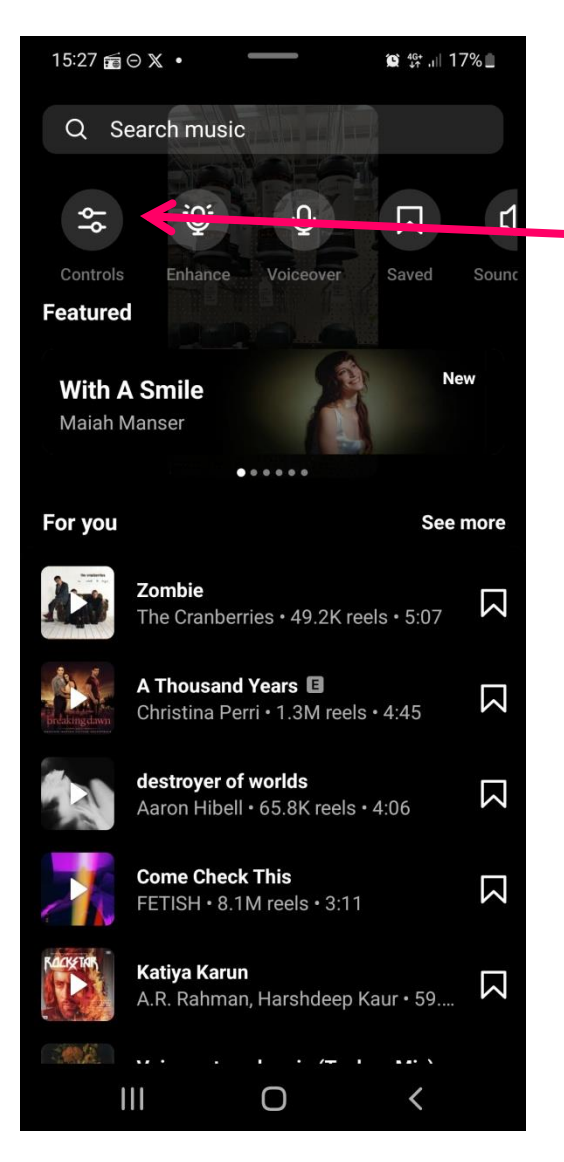

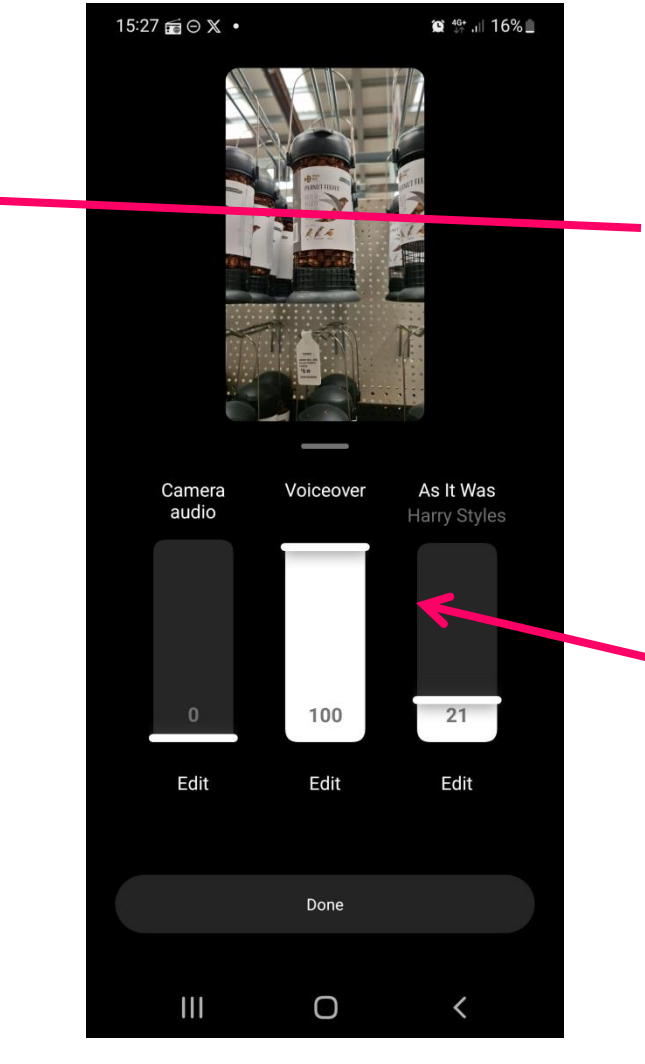

#### How to create a Reel

When you add music it will drown out the voiceover so you need to reduce the volume.

When you tap on the music symbol you then need to tap on Controls

You can then adjust the volume of the voiceover and also the music. Lower the volume of the music

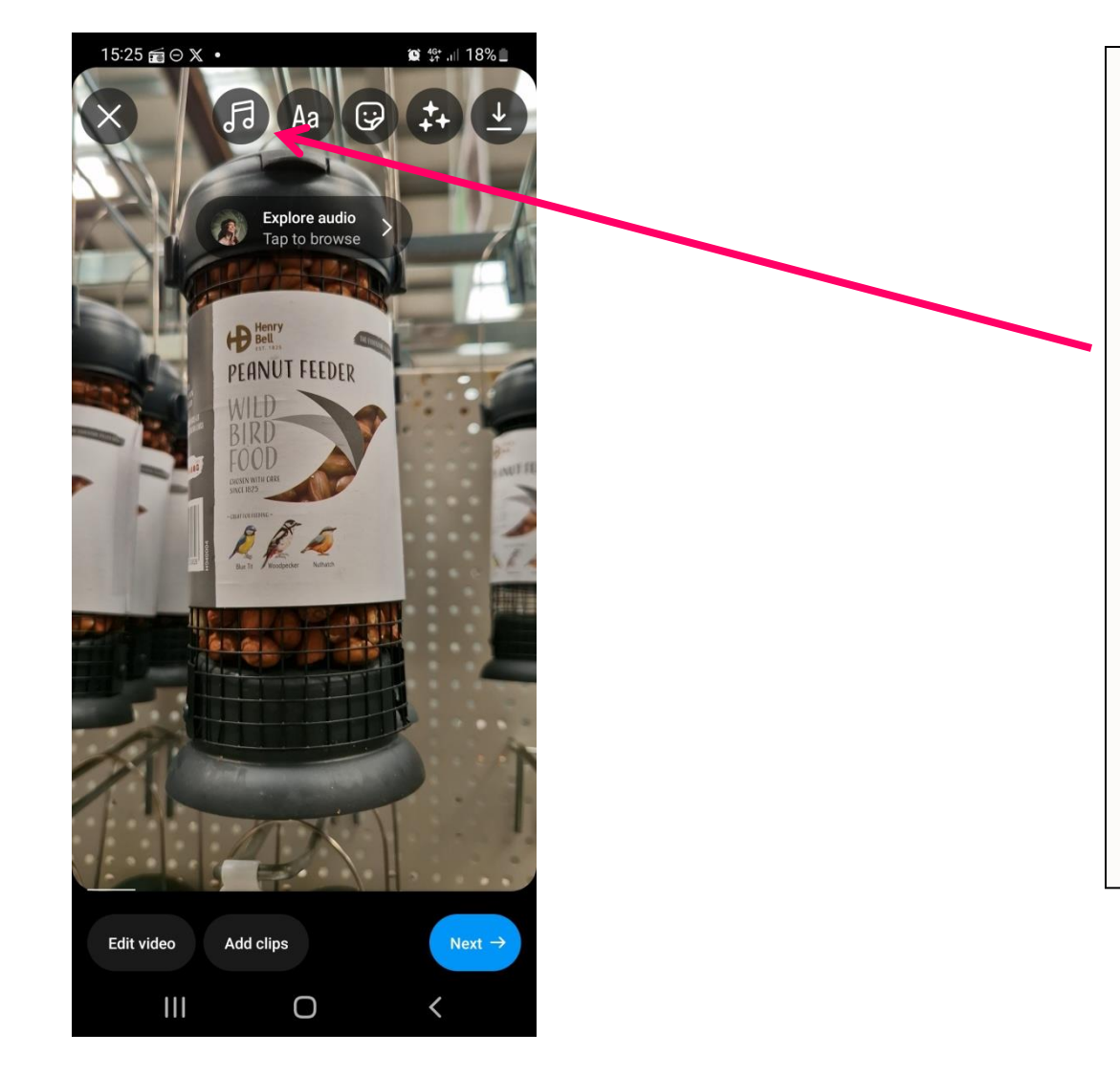

#### How to create a Reel

- 9 Tap Aa to add text. When you add text you can then edit the amount of time it is on the video in the editor
- 10. Tap the sticker icon to add stickers. Eg. search for words like Sale or Wow
- You can also choose the caption sticker and it will produce captions that you can edit
- 11. Tap the 3 stars to search for and add effects

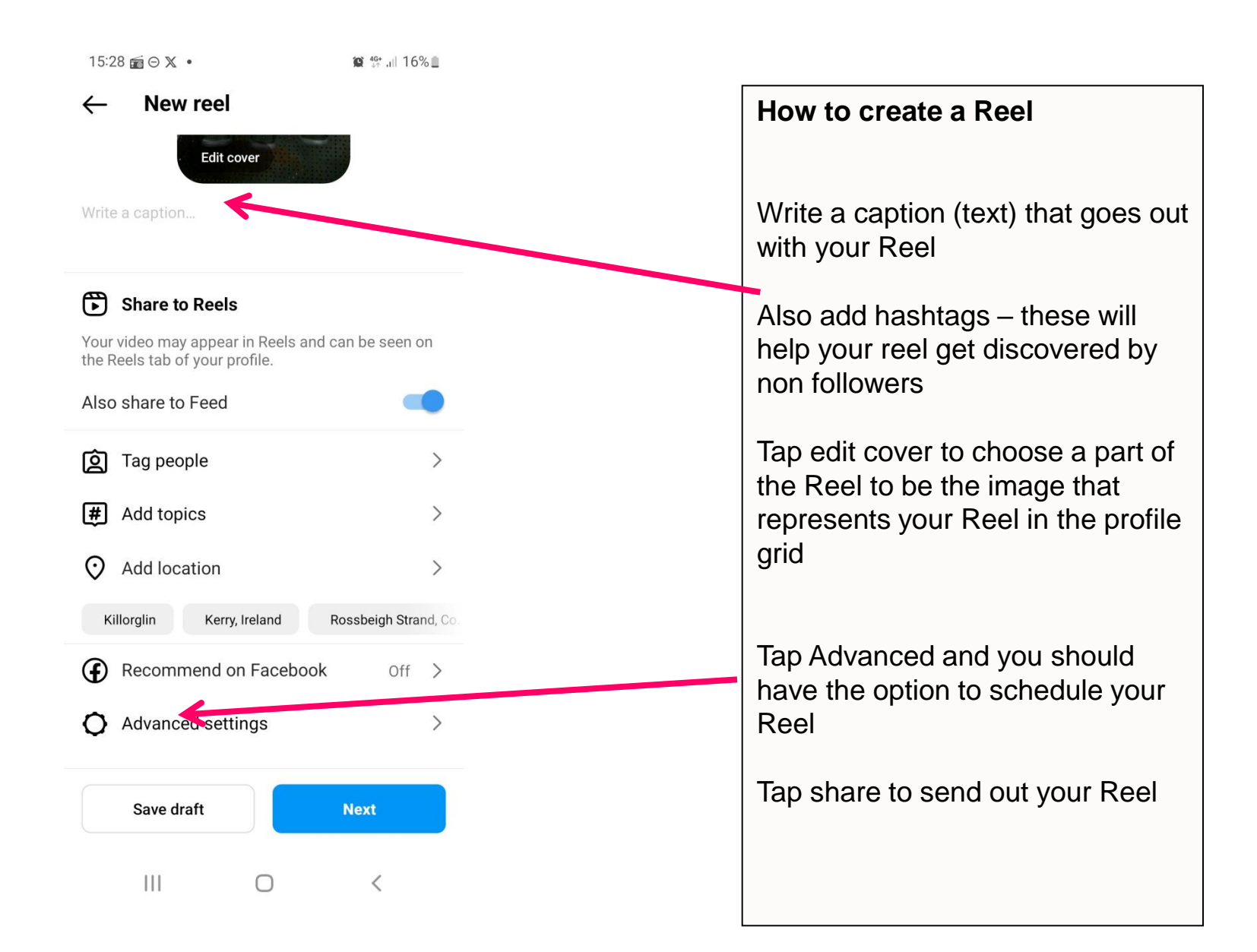

# What We Will Cover

- 1. What are Instagram Reels?
  - Why businesses are seeing significantly more reach and engagement with Reels
- 2. Finding examples of Reels and great music
  - How to find examples of Reels for your industry or by similar businesses to yours
  - How to ensure you get the full music library
  - How to save and use music from other Reels that you like
- 3. Lots of examples of how Irish businesses are using Reels
- 4. Demo 1 How to create a Reel that involves just video clips, music and text
- 5. Demo 2: How to create a Reel by speaking to the camera
- Video making equipment you should consider
- 6. Demo 3: How to create a Reel by adding a voiceover (Using the inbuilt tool in Reels)
- 7. Demo 4: How to create a Reel using Reel templates
- 8. How to check the Analytics / Insights for your Reels
- 9. How to share your Reel to your story

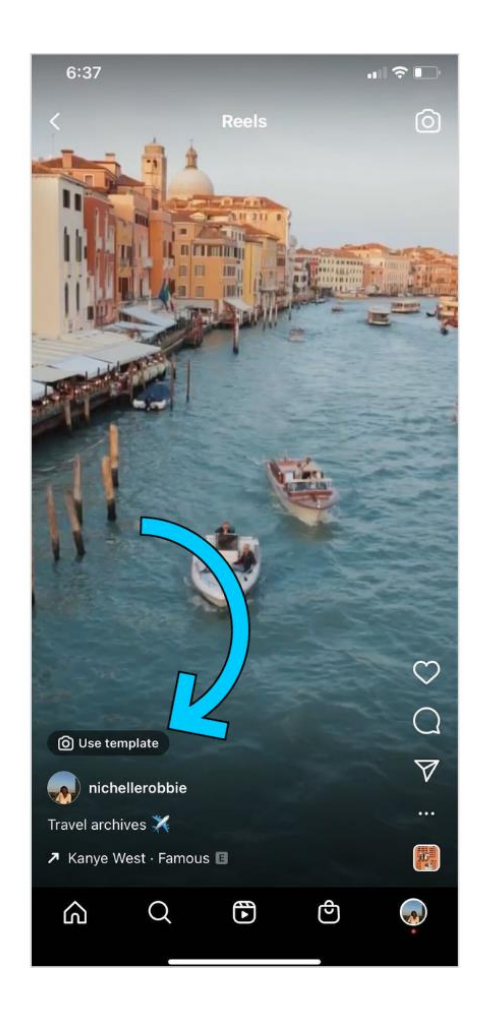

In order to make it easier for people to make Reels, you can use other people's Reels as a template

Like the look of a Reel?

If it has "Use template" written on it you can just replace their clips with yours

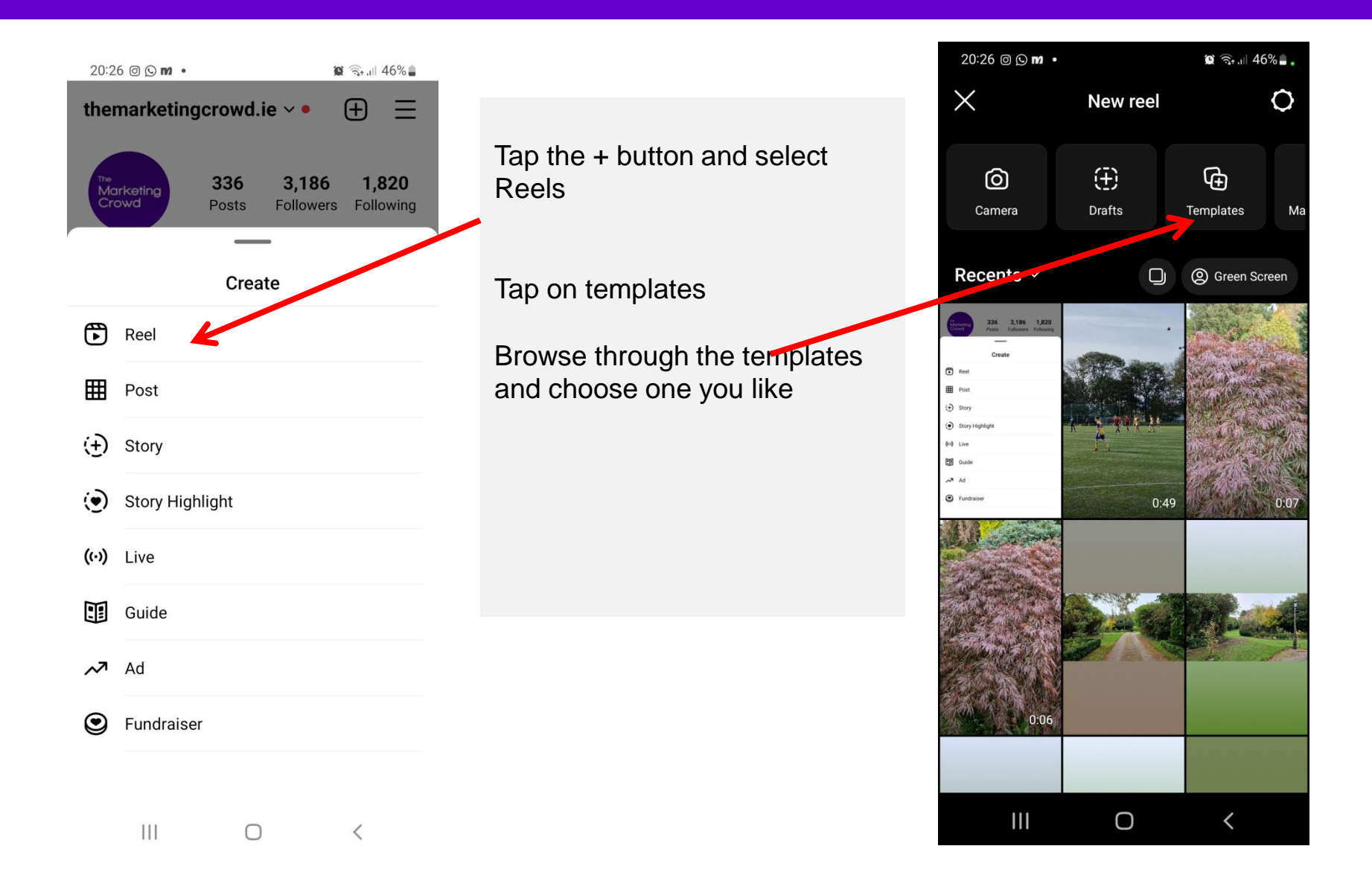

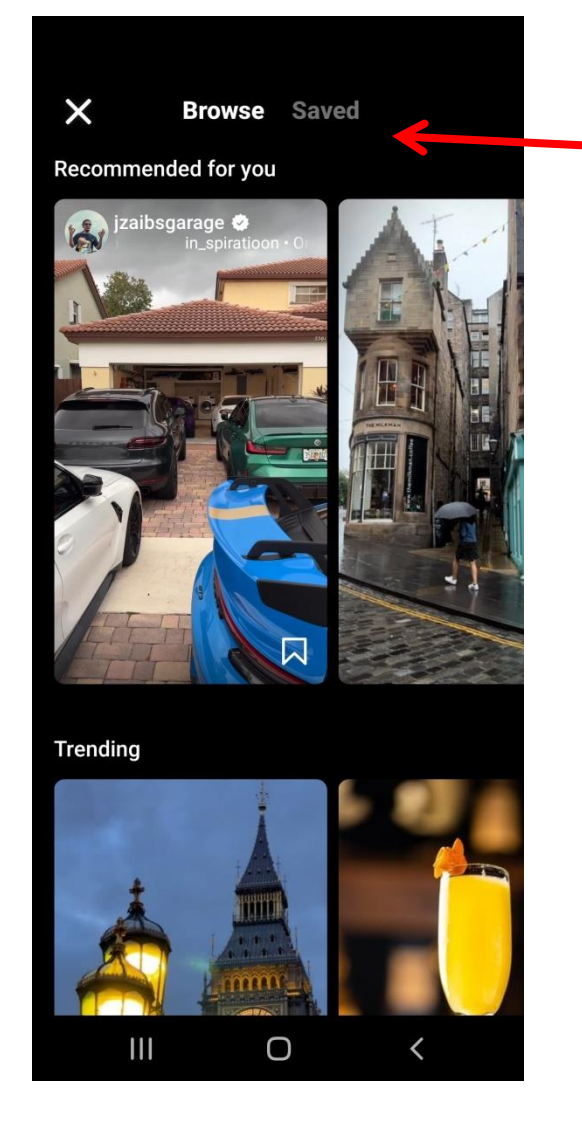

There are now two tabs – Browse and Saved

Browse – these show you Reels Templates that are recommended for you based on your previous activities

Saved – these are reels templates that you have previous saved or music you have saved that have been used in Templates

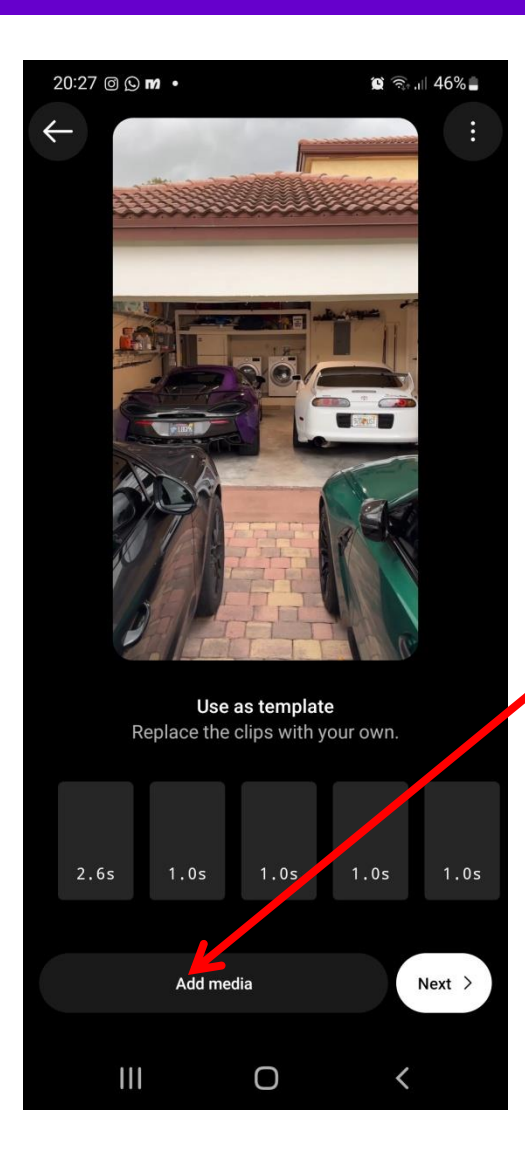

Tap on Add media

Choose the video clips or images form your phone and then tap next

Your Reel is now created

You can then add text, effects, caption, cover as normal

# What We Will Cover

- 1. What are Instagram Reels?
  - Why businesses are seeing significantly more reach and engagement with Reels
- 2. Finding examples of Reels and great music
  - How to find examples of Reels for your industry or by similar businesses to yours
  - How to ensure you get the full music library
  - How to save and use music from other Reels that you like
- 3. Lots of examples of how Irish businesses are using Reels
- 4. Demo 1 How to create a Reel that involves just video clips, music and text
- 5. Demo 2: How to create a Reel by speaking to the camera
- Video making equipment you should consider
- 6. Demo 3: How to create a Reel by adding a voiceover (Using the inbuilt tool in Reels)
- 7. Demo 4: How to create a Reel using Reel templates
- 8. How to check the Analytics / Insights for your Reels
- 9. How to share your Reel to your story

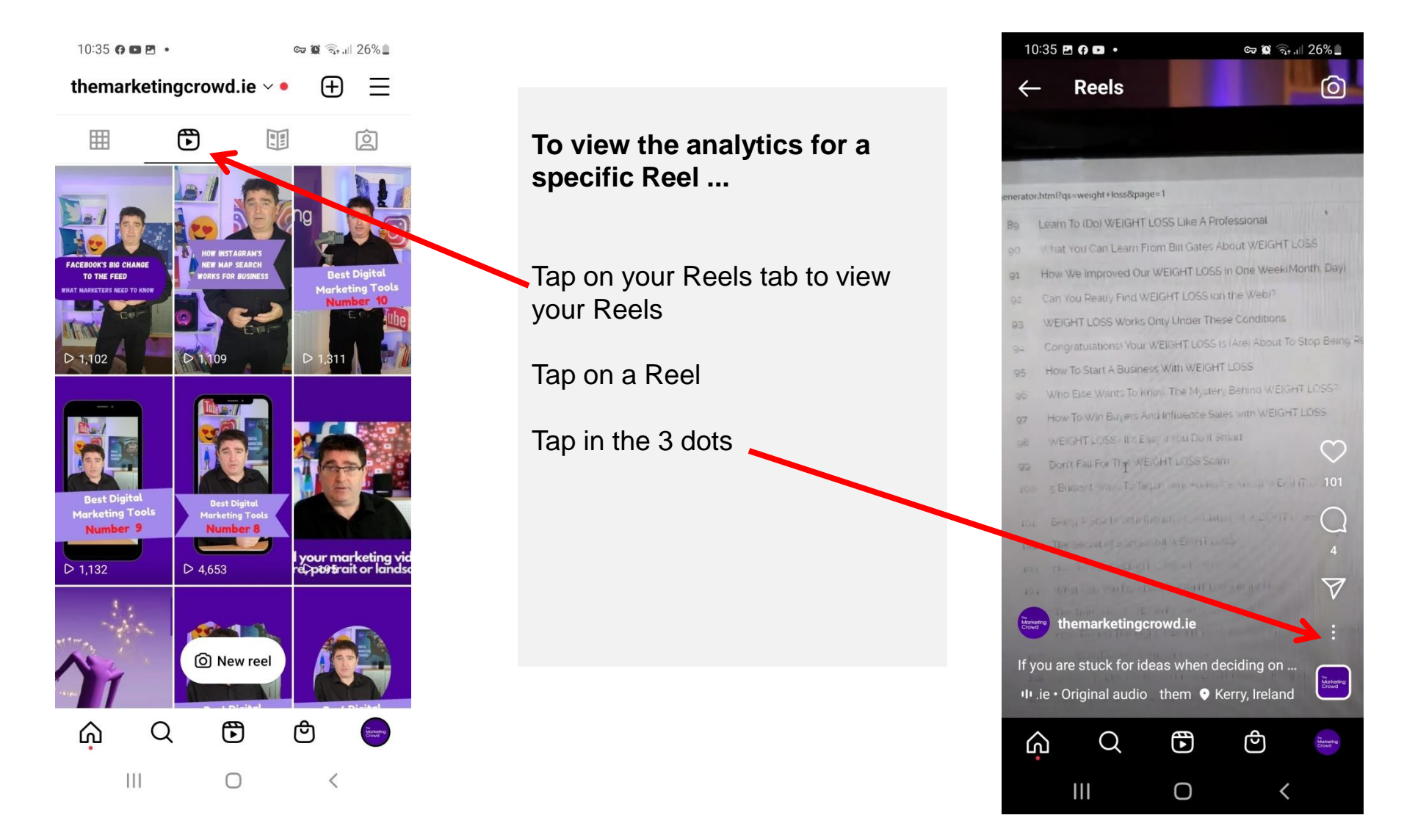

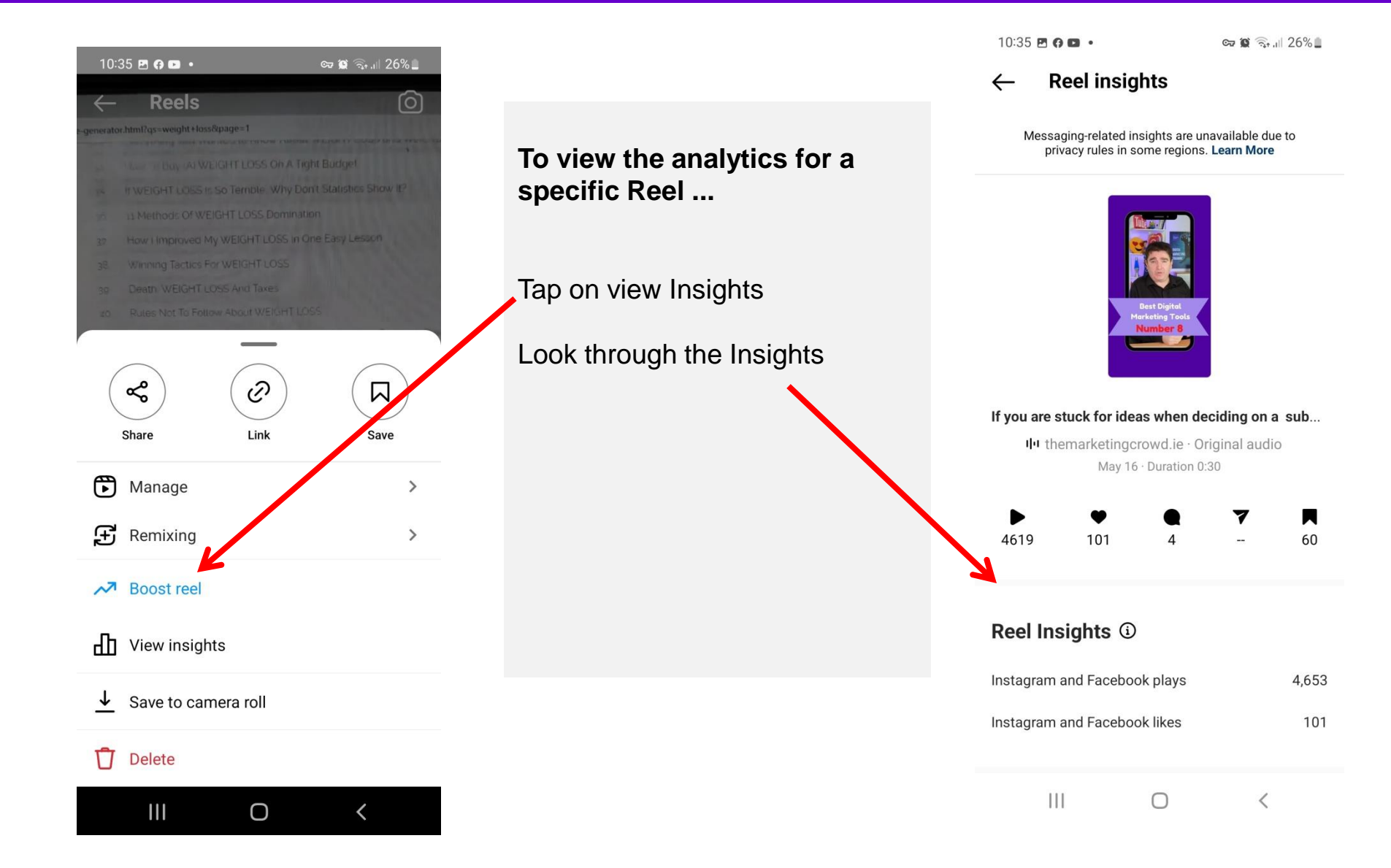

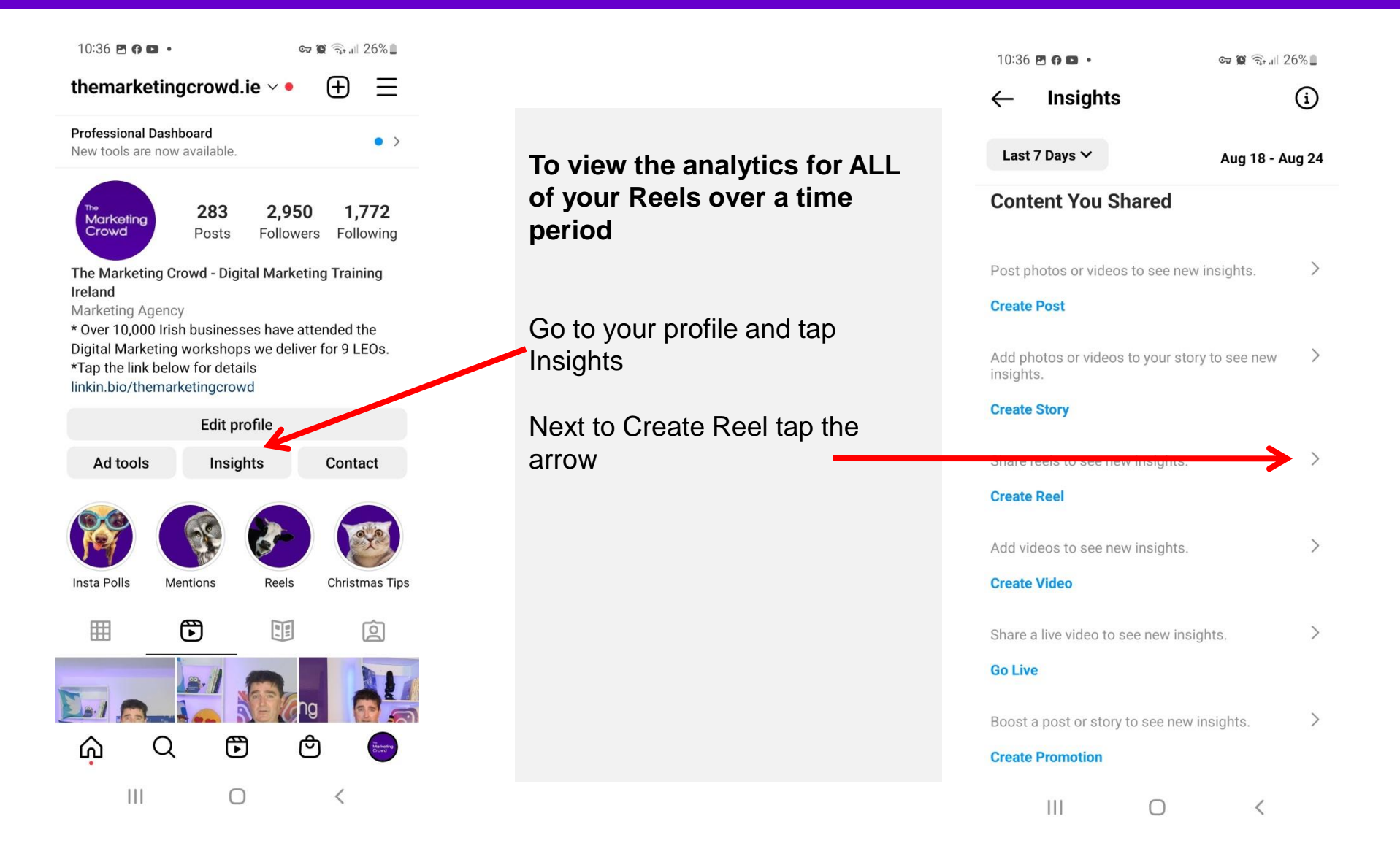

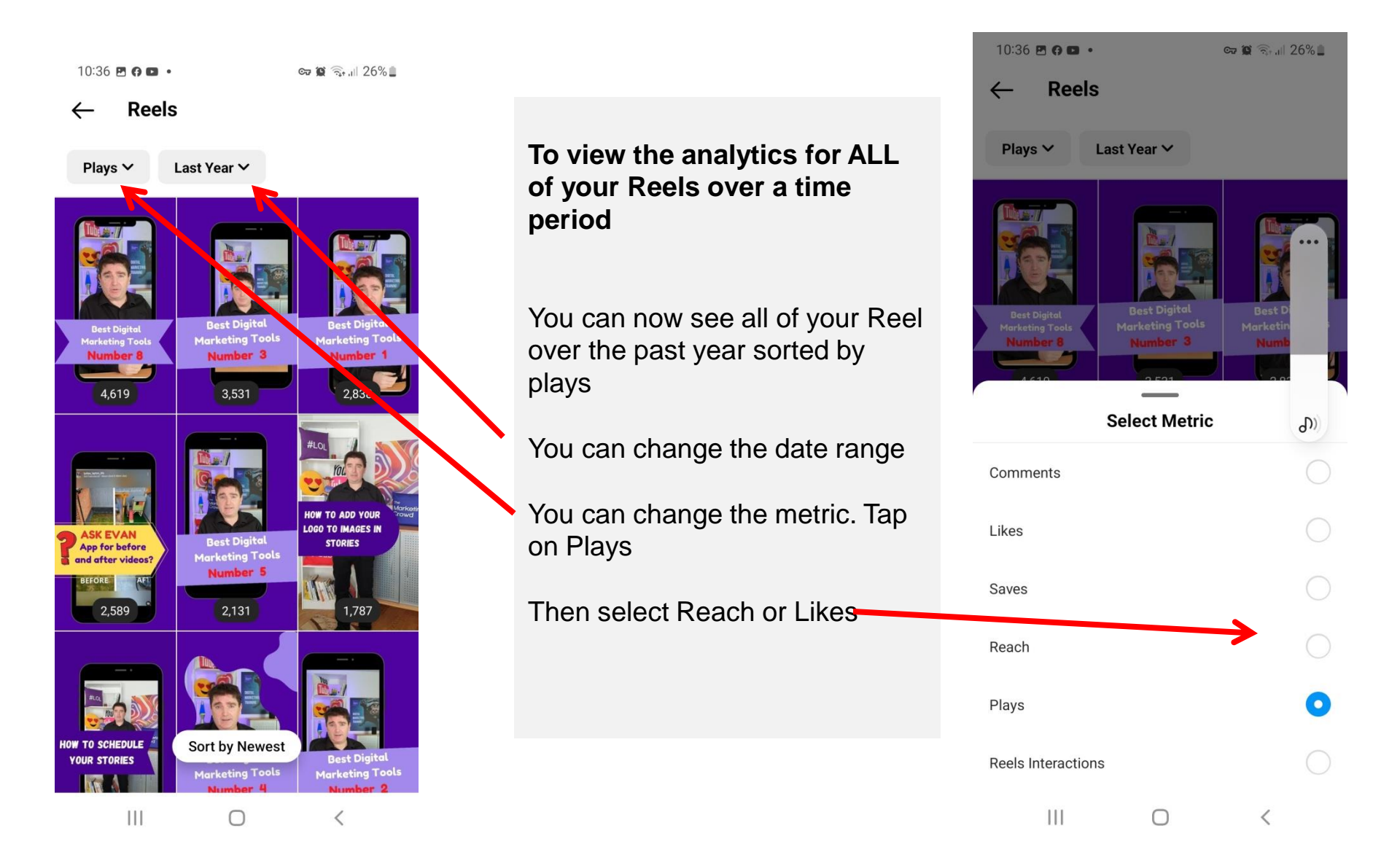

# What We Will Cover

- 1. What are Instagram Reels?
  - Why businesses are seeing significantly more reach and engagement with Reels
- 2. Finding examples of Reels and great music
  - How to find examples of Reels for your industry or by similar businesses to yours
  - How to ensure you get the full music library
  - How to save and use music from other Reels that you like
- 3. Lots of examples of how Irish businesses are using Reels
- 4. Demo 1 How to create a Reel that involves just video clips, music and text
- 5. Demo 2: How to create a Reel by speaking to the camera
- Video making equipment you should consider
- 6. Demo 3: How to create a Reel by adding a voiceover (Using the inbuilt tool in Reels)
- 7. Demo 4: How to create a Reel using Reel templates
- 8. How to check the Analytics / Insights for your Reels
- 9. How to share your Reel to your story

#### How to share your Reel to your story

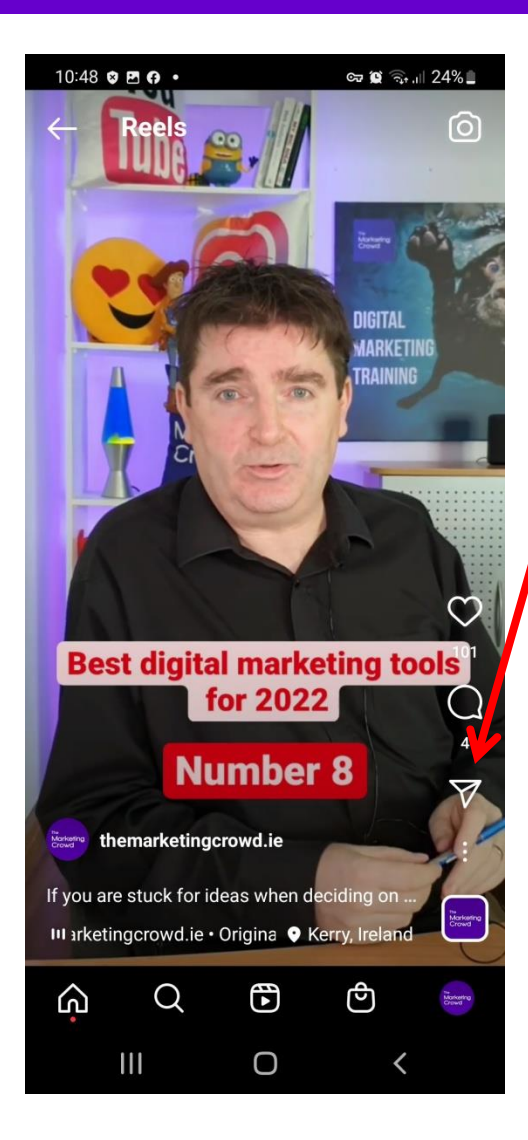

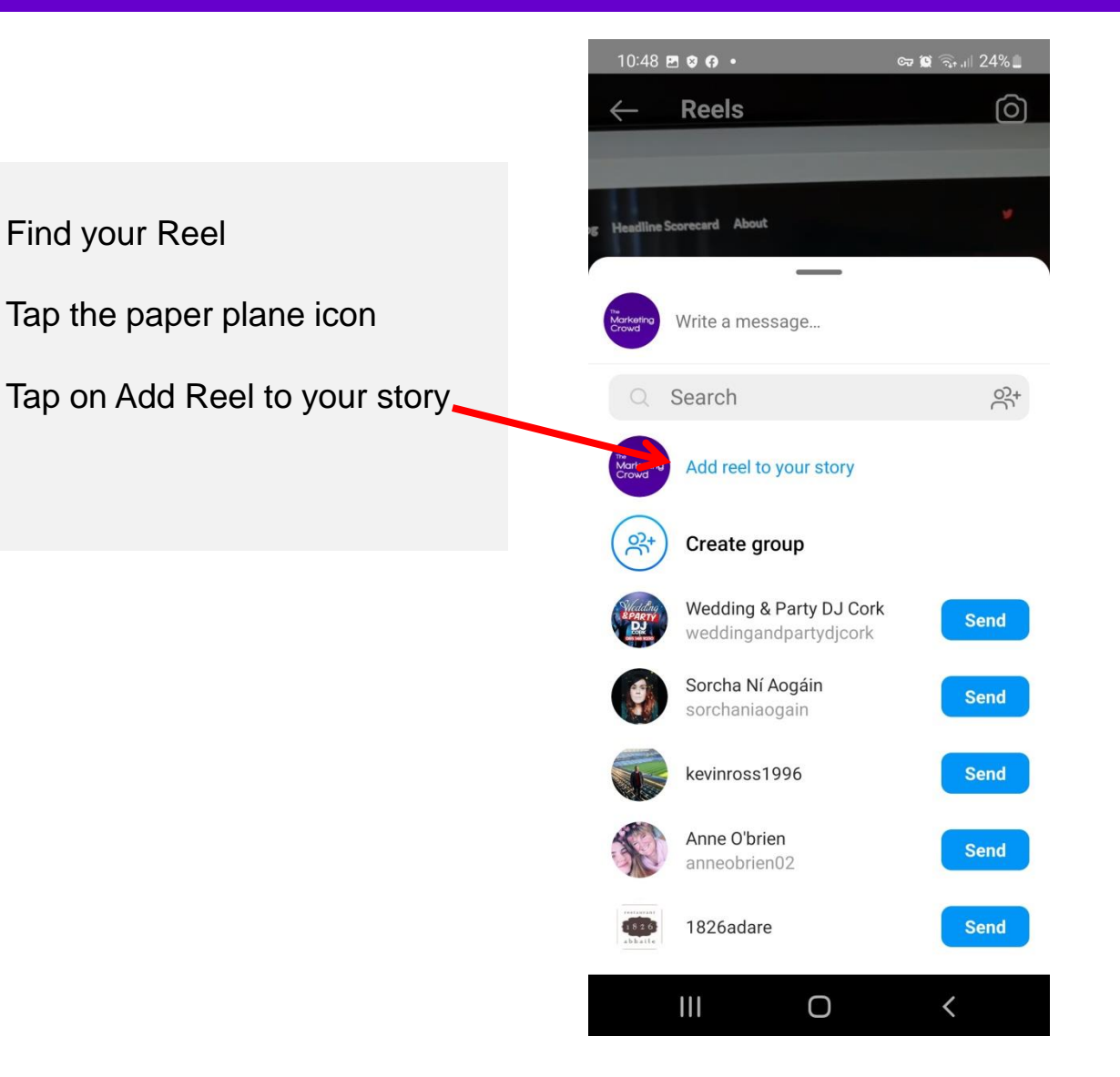

#### How to share your Reel to your story

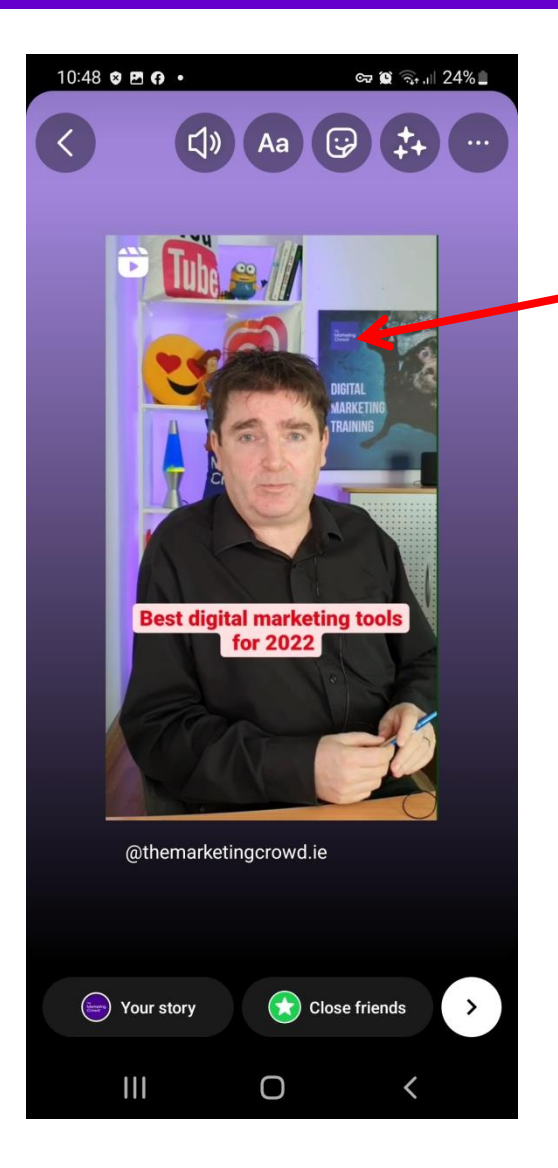

Your Reel will in the middle of the screen

If you want to make it full screen, pinch with 2 fingers and stretch it

You can add text

You can add stickers

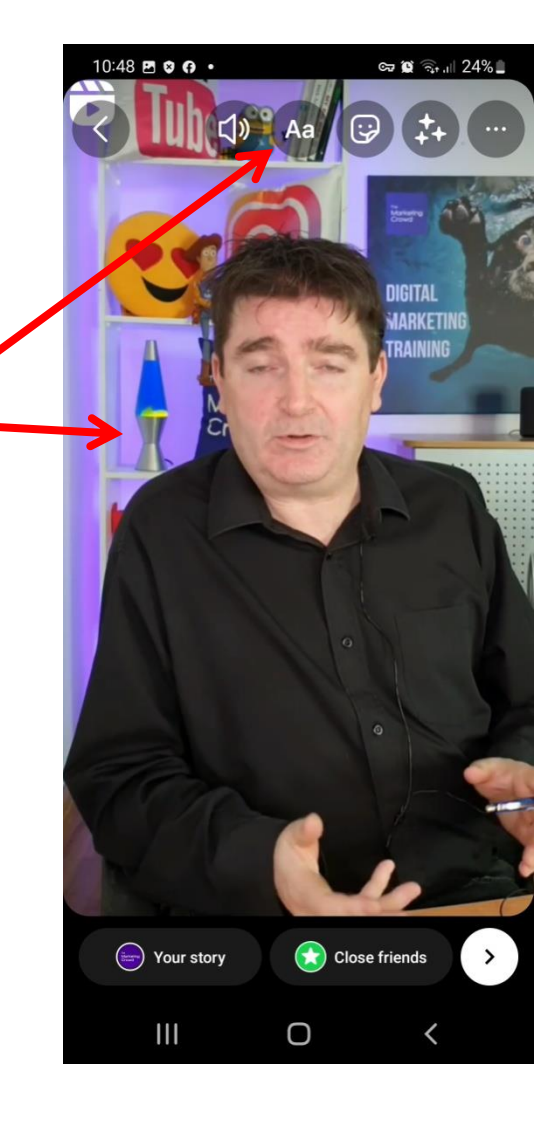

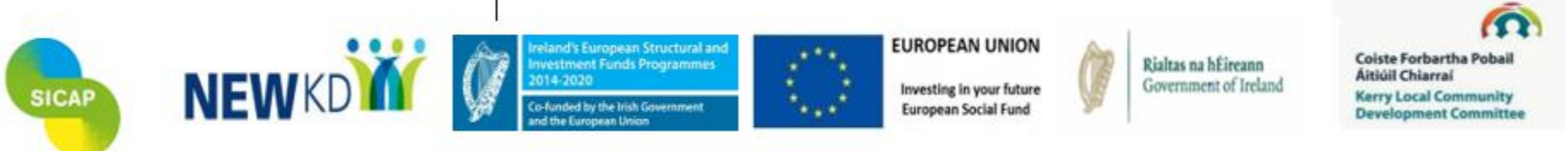

The Social Inclusion and Community Activation Programme (SICAP) 2018-2022 is funded by the Irish Government through the Department of Rural and Community Development and co-funded by the European Social Fund under the Programme for Employability, Inclusion and Learning (PEIL) 2014-2020

Social Inclusion 6.

Programme

**Community Activation**